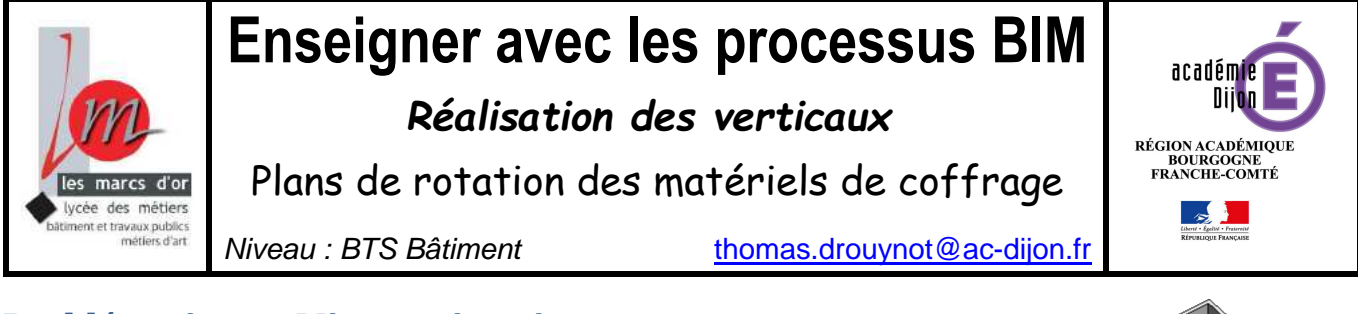

## **Problématique – Mise en situation**

L'étude porte sur la réalisation des verticaux sur un projet. <u>Objectifs :</u>

- Déterminer les caractéristiques des éléments verticaux
- Décomposer les ouvrages en éléments en fonction du phasage retenu.
- Etablir les plans méthodes relatifs au cyclage des matériels et les tableaux correspondants.

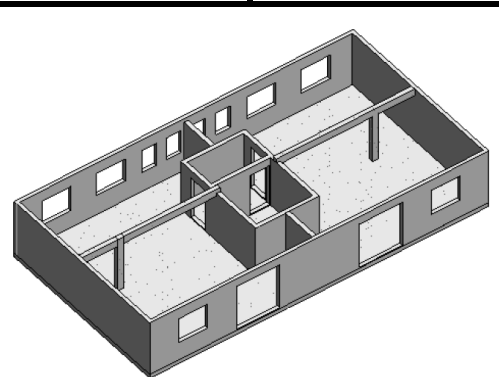

Ce document présente l'utilisation d'une famille de banches sur un exemple et montre des possibilités d'exploitations de certaines fonctionnalités du logiciel REVIT version 2015.

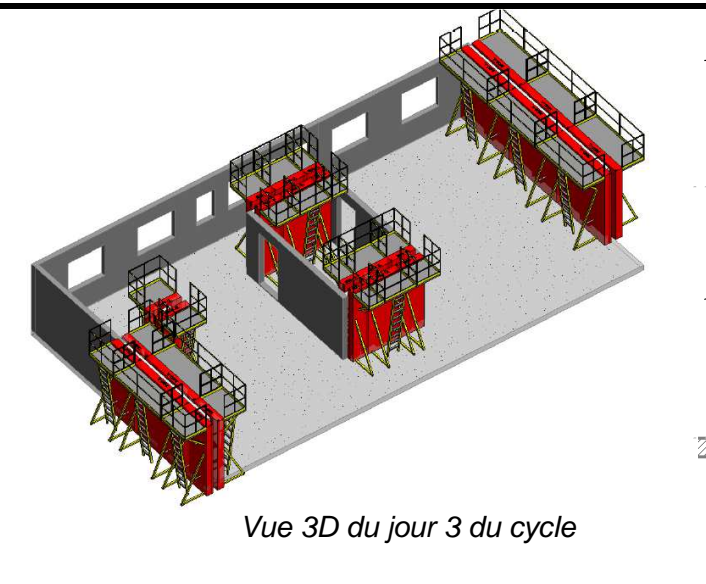

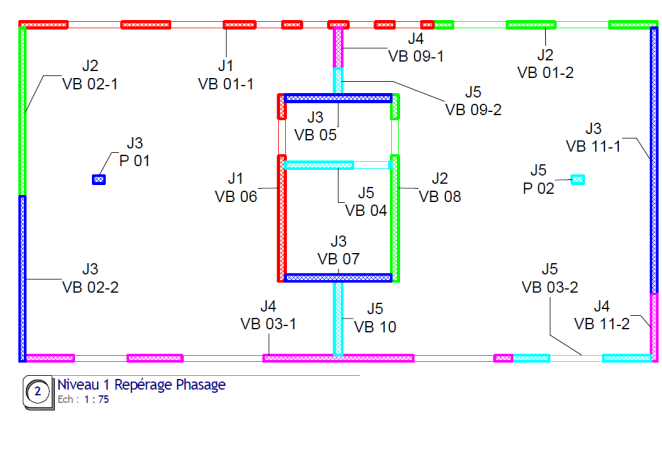

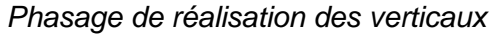

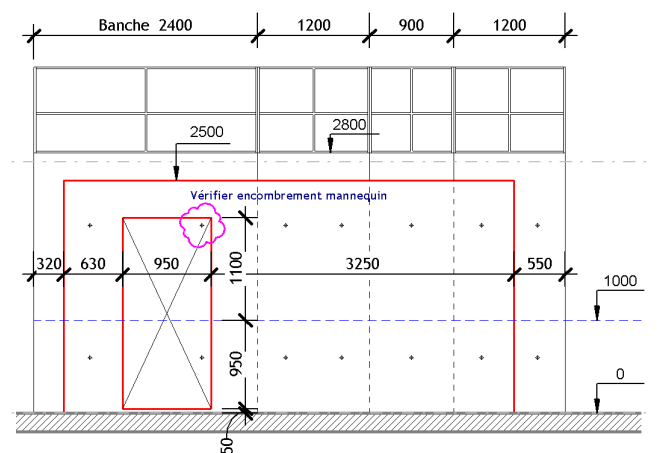

Vue d'élévation du voile VB-06 du jour 1

#### Tableau récapitulatif d'utilisation des banches

| Banche | Ref Train | Jour 1 | Jour 2 | Jour 3 | Jour 4 | Jour 5 |
|--------|-----------|--------|--------|--------|--------|--------|
|        |           |        |        |        | -      |        |
| 2400-  | Α.        | X      | Х      | Х      | X      | Х      |
| 2400-  | Α.        | Х      | Х      | Х      | X      | Х      |
|        |           |        |        |        |        |        |
| 2400-  | В.        | х      | Х      | Х      | X      | 0      |
| 1200-  | В.        | Х      | Х      | Х      | X      | 0      |
|        |           |        |        |        |        |        |
| 2400-  | C.        | X      | X      | Х      | X      | 0      |
|        |           |        |        |        |        |        |
| 1200-  | D.        | Х      | Х      | Х      | Х      | X      |
| 900-   | D.        | Х      | Х      | Х      | Х      | X      |
|        |           |        |        |        |        |        |
| 1200-  | E.        | X      | X      | X      | X      | X      |
| 4000   |           | V      | X      | ×      | X      |        |
| 1200-  | F.        | X      | X      | X      | X      | X      |
| 1200   |           | ×      | ×      | ×      | 0      | ×      |
| 1200-  | 6.        | ^      | ^      | ^      | 0      | ^      |
| 900-   | н         | x      | ¥      | ¥      | X      | X      |
| 000-   |           | ~      | ~      | ~      | ~      | ~      |
| 600-   |           | 0      | 0      | Х      | 0      | X      |
|        |           |        |        |        |        |        |
| 600-   | J.        | 0      | 0      | Х      | Х      | Х      |
|        |           |        |        |        |        |        |

#### Enseigner avec les processus BIM Réalisation des verticaux – Cyclage des matériels

# Liens avec le référentiel du BTS Bâtiment

|             |                                        | A                               | nnexe | 2 Répartition des modules dans                                         | s les unités de formation      |                                  |                 |
|-------------|----------------------------------------|---------------------------------|-------|------------------------------------------------------------------------|--------------------------------|----------------------------------|-----------------|
| FONCTIONS   | ACTIVITES<br>PROFESSIONNELLES          | UNITES                          |       | COMPETENCES                                                            | UNITES DE FORMATION            | MODULES DE FORMATION             | CREDITS<br>ECTS |
|             |                                        |                                 | C8    | Établir les procédés de réalisation                                    |                                | Conduite technique d'un chantier |                 |
|             |                                        |                                 | C9    | Élaborer le processus de réalisation d'un<br>ouvrage                   | 1150                           |                                  |                 |
|             |                                        |                                 | C10   | Analyser les risques et proposer des solutions                         | 0F2<br>Préparation de chantier |                                  | 18              |
| Préparation | Conception, avec ou<br>sans assistance | U5<br>ETUDE                     | C11   | Planifier les travaux                                                  |                                |                                  | 10              |
| de chantier | processus de réalisation               | ECONOMIQUE ET<br>PREPARATION DE | C12   | Définir l'installation de chantier                                     |                                |                                  |                 |
|             | d un ouvrage                           | CHANTIER                        | C13   | Établir les documents préalables à l'ouverture<br>d'un chantier        |                                |                                  |                 |
|             |                                        |                                 | C7    | Quantifier les besoins et estimer le coût d'un<br>ouvrage élémentaire. | UF3<br>Etude économique        | Etude économique d'un chantier   | 6               |
|             |                                        |                                 | C14   | Élaborer le budget travaux                                             |                                |                                  |                 |

MODULE CTC 5 : Techniques de production – Compétence C9 : Elaborer le processus de réalisation d'un ouvrage.

| CTC 5                                                                                                    |                                                                                                    | PLANIF                                                | ICATION ET CY                                                      | CLAGES                           | 3             |                   |         |             |  |
|----------------------------------------------------------------------------------------------------|----------------------------------------------------------------------------------------------------|-------------------------------------------------------|--------------------------------------------------------------------|----------------------------------|---------------|-------------------|---------|-------------|--|
| Parcours                                                                                                    | Domaine                                                                                                    | Unité de<br>formation                                 | Nombre<br>d'heures                                                 | ECTS                             | 6             |                   | année   | )           |  |
| BTS Bâtiment                                                                                                    | Technique                                                                                                    | UF2                                                   | C (28h), TD (12h)<br>TP(35h)                                       | 4 ECT                            | S             | т                 | 51 et T | S2          |  |
| Compétence(s) f<br>C 8 : Établir les p<br>C 9 : Élaborer le<br>C 11 : Planifier le<br>Unité certificativ<br>L'étudiant doit ê | terminale(s) ciblée(s<br>rocédés de réalisatio<br>processus de réalisat<br>s travaux<br>re ciblée : U5 ETUD<br>tre capable de : | s) :<br>n<br>lion d'un ouvra<br>E ECONOMIQ            | ge<br>UE ET PREPARA                                                | TION DE CI                       | HANTI<br>Nive | ER<br>au d'a<br>2 | cquis   | ition<br>4  |  |
| PROPOS                                                                                                    | ER un cyclage de ré                                                                                                    | alisation                                             |                                                                    |                                  | -             | -                 | -       | X           |  |
| ÉVALUEI<br>réalisation<br>CONSTR<br>le planning à barr<br>DÉTERM<br>ou pour une journ                                         | R un délai prévisionn<br>UIRE un planning av<br>es associé<br>IINER la durée d'occu<br>iée                                      | el d'exécution a<br>ec la méthode<br>upation de l'eng | à partir de cadences<br>du graphe potentie<br>gin de levage pour u | s de<br>I tâches et<br>un niveau |               |                   |         | x<br>x<br>x |  |

# SAVOIRS ASSOCIÉS AU MODULE CTC 5

| S 12                                                                                                    | Prép                                                                                                    | paration de chantier                                                                                                    |
|----------------------------------------------------------------------------------------------------|----------------------------------------------------------------------------------------------------|----------------------------------------------------------------------------------------------------|
| S 12.3 – Phas                                                                                               | ses et cycles                                                                                                    |                                                                                                    |
| Décor<br>parties d'ouvra<br>Contra<br>d'exécution<br>Cycle<br>de réalisation<br>phas<br>horizontaux<br>Cahi | nposition de l'ouvrage (tranches,<br>ages, ouvrages élémentaires)<br>aintes d'exécution ; Chronologie<br>de réalisation d'un niveau<br>arche de résolution ; points singuliers<br>age des ouvrages verticaux et<br>er journalier de rotation des matériels | Identifier les tranches, les parties d'ouvrage et<br>ouvrages élémentaires du projet<br>Identifier les contraintes de réalisation<br>Découper la réalisation en phases ordonnées<br>Proposer une solution de cyclage de réalisation<br>Définir les informations à fournir sur les plans de<br>phasage des ouvrages et de rotation des matériels |

# Fichiers fournis (Revit 2015)

- Fichier « *Projet Eiffel.rvt* » présentant les possibilités d'exploitations (Vues, mises en pages, phases, nomenclatures...)
- Fichier « Hussor T10\_Banche RNR.rfa » de la famille de banche Hussor T10.
- Fichier étiquette Elément « **TD Element Jour Ident** », famille d'étiquette utilisée pour annoter automatiquement les éléments de voiles avec le jour de coulage et leur identifiant.
- Fichier « Famille TD RepriseBetonnage », famille de symbole d'annotation pour matérialiser une reprise de bétonnage.

# Présentation de la famille de banches

Pour accéder aux familles, développer l'arborescence du projet. La famille de banches fait partie de la catégorie « **Modèles génériques** »

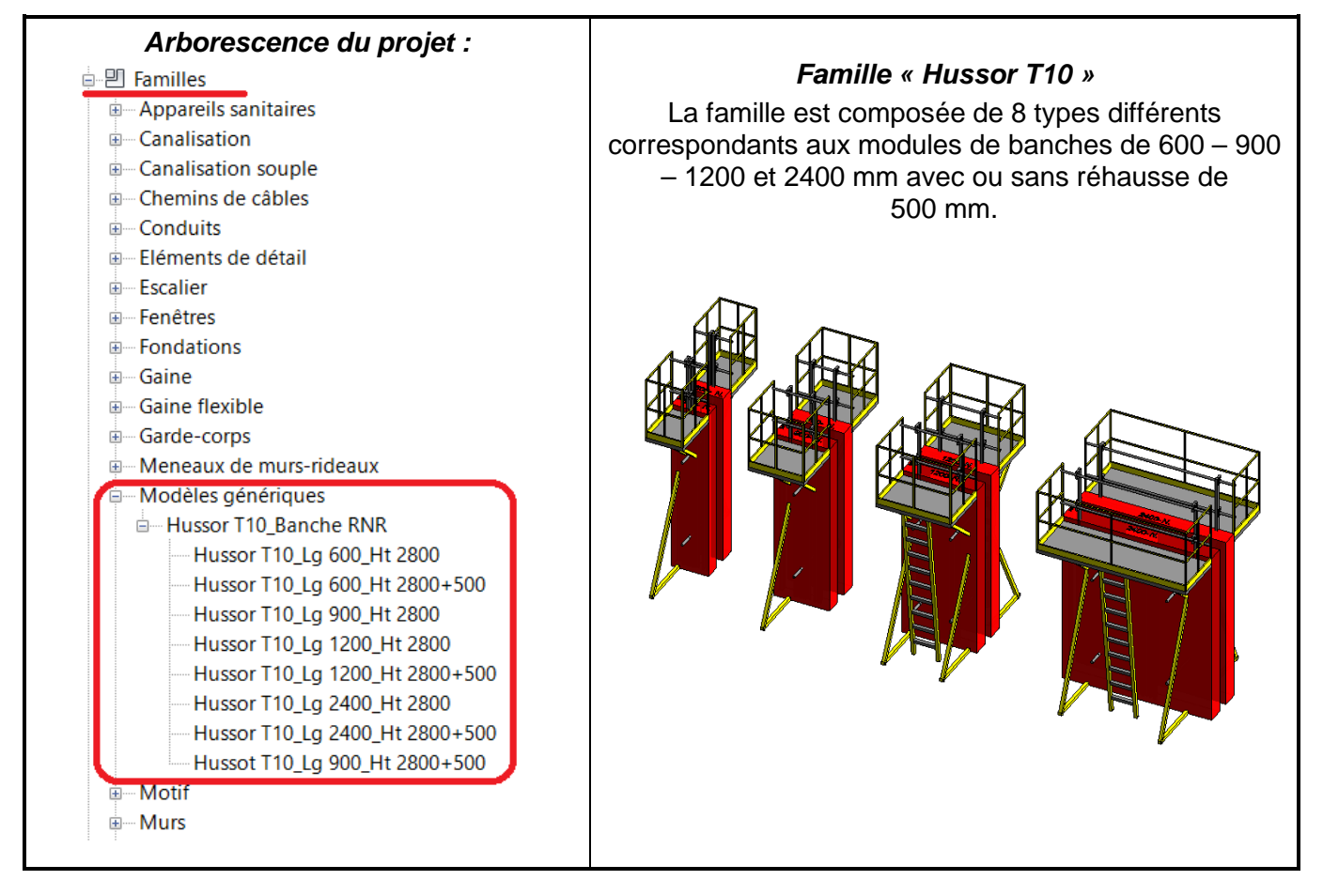

## Gestion de l'affichage des banches

Les banches peuvent être affichées avec plus ou moins de détails en utilisant et/ou :

- Les paramètres de visibilité de chacune des occurrences dans la fenêtre « propriétés »
- Le **niveau de détail** de la vue

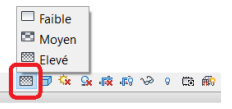

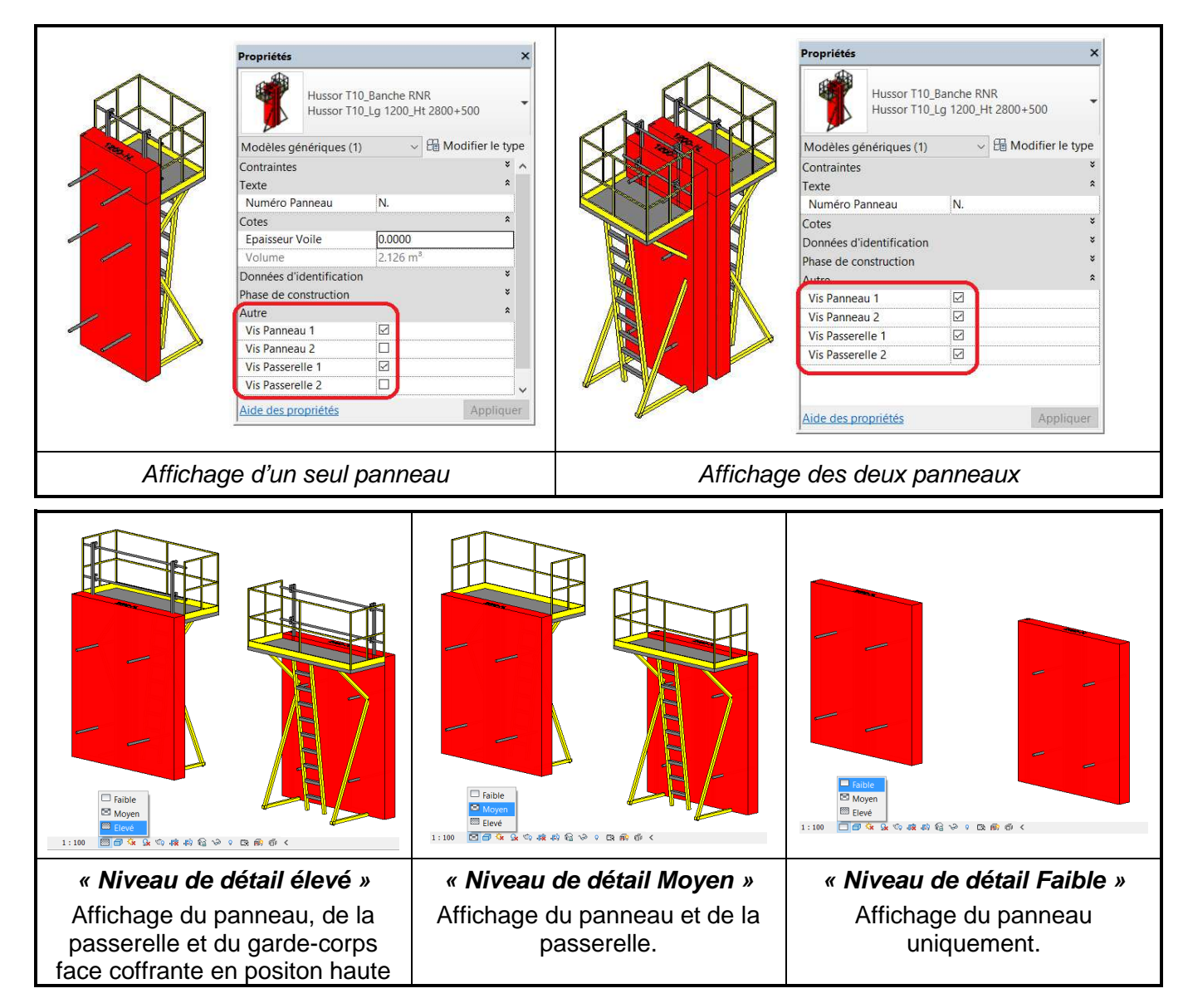

### Identification / réglage des panneaux

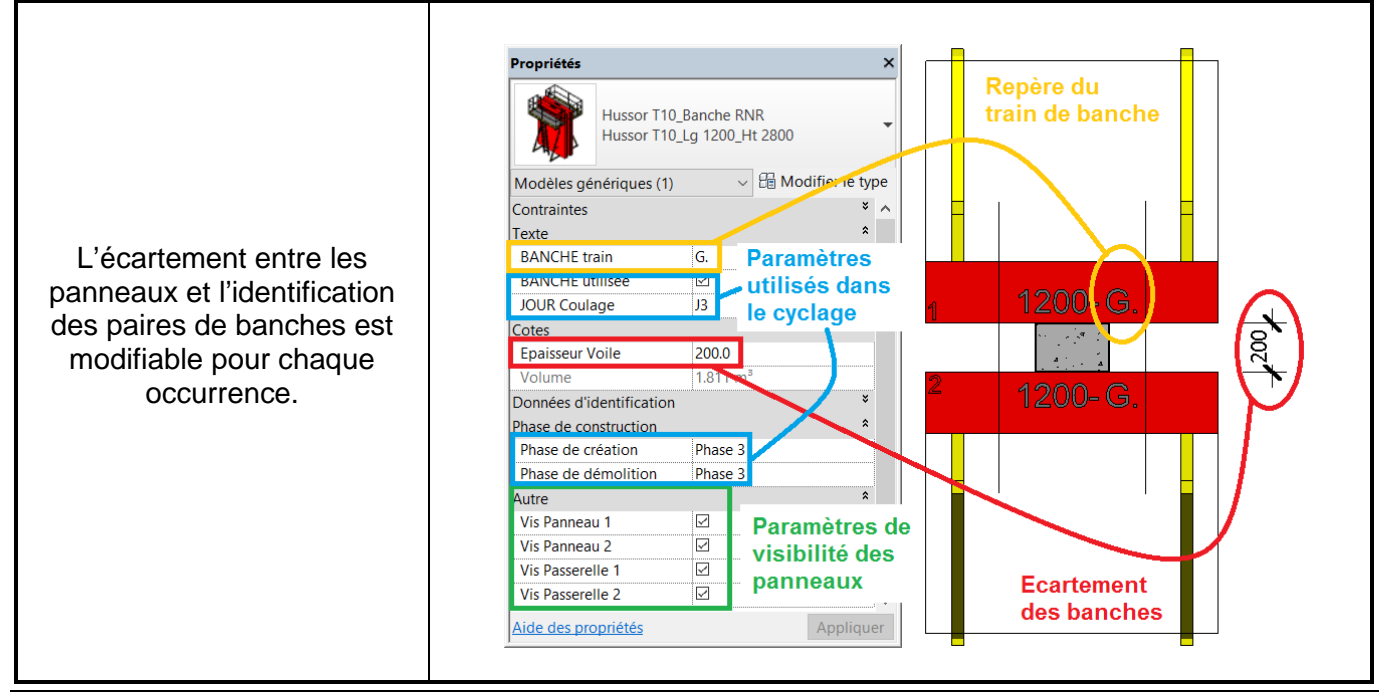

Lorsqu'un seul des panneaux est affiché, la trace du second panneau apparaît sous forme de lignes pointillées pour permettre une étude éventuelle du calepinage des joints. Les positions des tiges apparaissent afin de pouvoir vérifier les interférences avec les mannequins ou les abouts.

# Exemple d'une démarche à suivre par des étudiants

A partir du type de matériel disponible, et de la maquette numérique structure des ouvrages à réaliser :

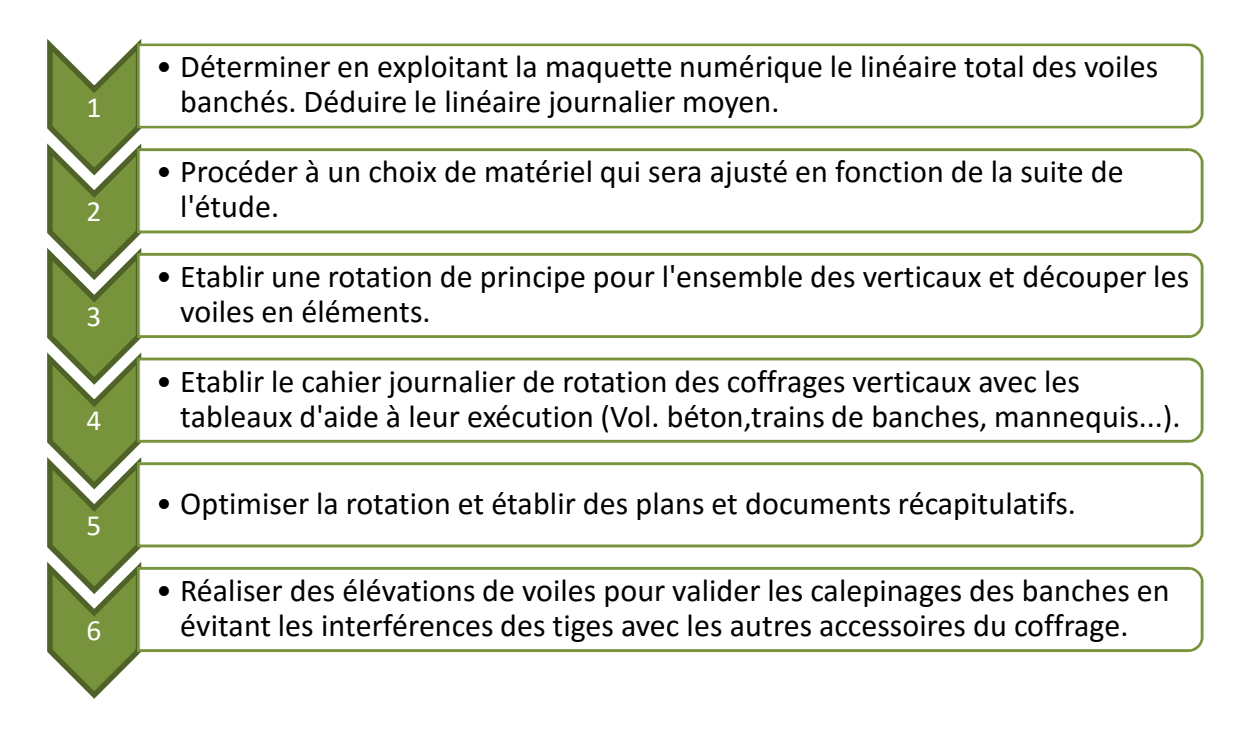

Ces différentes étapes sont détaillées dans la suite du document.

# Possibilités d'exploitations et de productions élèves

## Etape 1 – Linéaire total des voiles

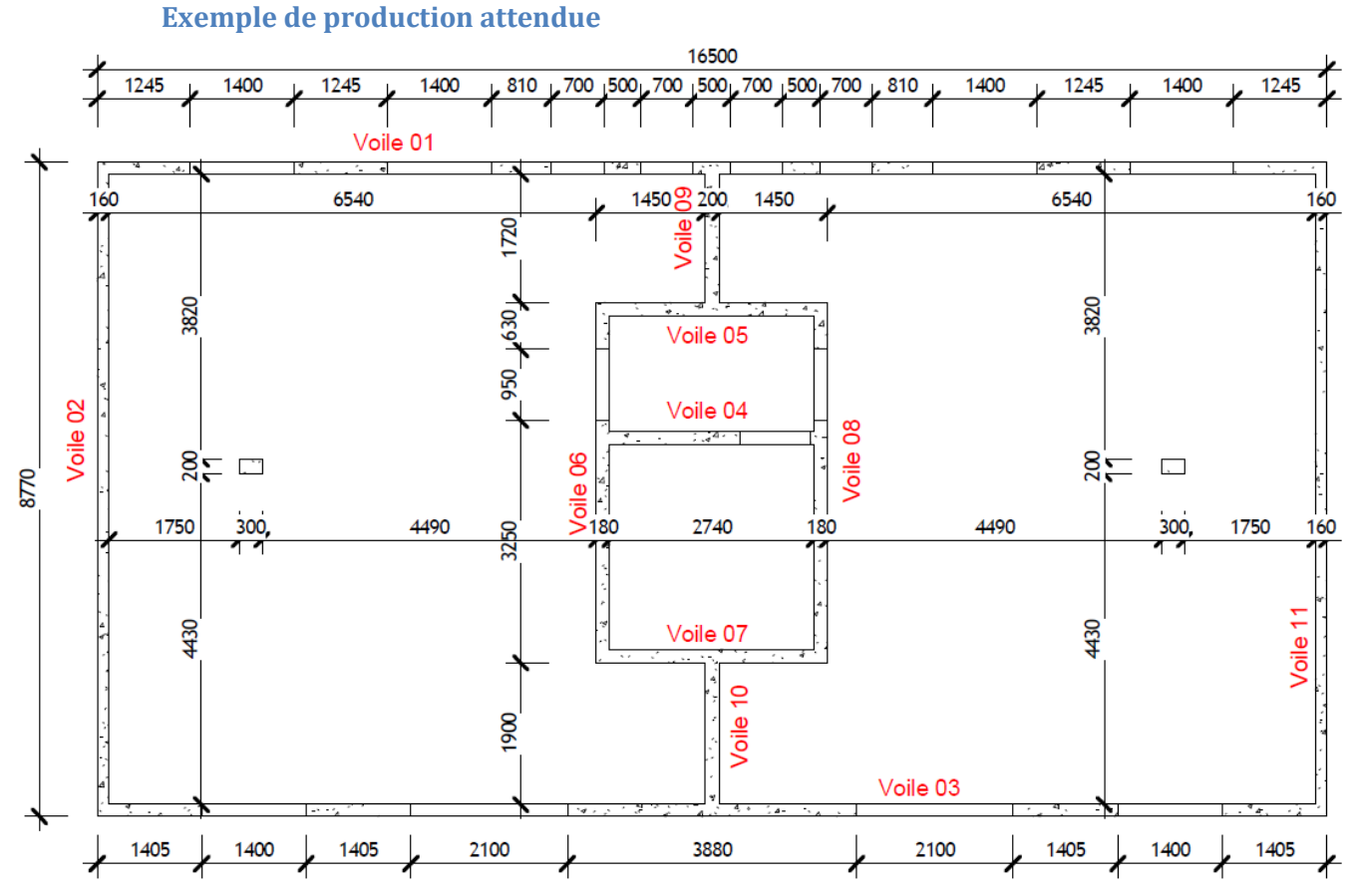

Les étiquettes des voiles reprennent la valeur du paramètre « Identifiant »

| Propriétés                | ×                    |
|---------------------------|----------------------|
| Générique - Ex            | t. 160               |
| Murs (1)                  | ✓ H Modifier le type |
| Contraintes               | *                    |
| Structure                 | *                    |
| Cotes                     | *                    |
| Longueur                  | 8610.0               |
| Surface                   | 23.247 m²            |
| Volume                    | 3.720 m³             |
| Données d'identification  | *                    |
| Image                     |                      |
| Commentaires              |                      |
| Identifiant               | Voile 11             |
| Visible dans les nomencla |                      |
| Phase de construction     | ¥                    |

|              |         | Nom      | nenclature de r        | nur                   |                       |                       |
|--------------|---------|----------|------------------------|-----------------------|-----------------------|-----------------------|
| Identifiant  | Largeur | Longueur | Hauteur non contrainte | Surface<br>PPP        | Volume                | Long x Ht             |
|              |         |          |                        |                       |                       |                       |
| Voile 01     | 160     | 16340    | 2700                   | 34.61 m <sup>2</sup>  | 5.538 m³              | 44.12 m <sup>2</sup>  |
| Voile 02     | 160     | 8610     | 2700                   | 23.25 m <sup>2</sup>  | 3.720 m <sup>3</sup>  | 23.25 m <sup>2</sup>  |
| Voile 03     | 160     | 16340    | 2700                   | 30.74 m <sup>2</sup>  | 4.918 m <sup>3</sup>  | 44.12 m <sup>2</sup>  |
| Voile 04     | 180     | 2920     | 2500                   | 4.90 m <sup>2</sup>   | 0.882 m³              | 7.30 m <sup>2</sup>   |
| Voile 05     | 180     | 2920     | 2500                   | 6.85 m²               | 1.233 m³              | 7.30 m <sup>2</sup>   |
| Voile 06     | 180     | 4650     | 2500                   | 10.13 m <sup>2</sup>  | 1.823 m³              | 11.63 m²              |
| Voile 07     | 180     | 2920     | 2500                   | 6.85 m²               | 1.233 m <sup>3</sup>  | 7.30 m <sup>2</sup>   |
| Voile 08     | 180     | 4650     | 2500                   | 10.13 m <sup>2</sup>  | 1.823 m <sup>3</sup>  | 11.63 m <sup>2</sup>  |
| Voile 09     | 200     | 1890     | 2500                   | 4.30 m <sup>2</sup>   | 0.860 m <sup>3</sup>  | 4.73 m <sup>2</sup>   |
| Voile 10     | 200     | 2070     | 2500                   | 4.75 m <sup>2</sup>   | 0.950 m <sup>3</sup>  | 5.18 m²               |
| Voile 11     | 160     | 8610     | 2700                   | 23.25 m²              | 3.720 m <sup>3</sup>  | 23.25 m <sup>2</sup>  |
| Total généra | al: 11  | 71920    |                        | 159 75 m <sup>2</sup> | 26 699 m <sup>3</sup> | 189 78 m <sup>2</sup> |

Nomenclature liée et cohérente avec le modèle.

#### Méthode

La nomenclature est réalisée à partir des outils et paramètres disponibles sur Revit pour la catégorie Mur.

| amps Filtre Tri/Regroupement Mise en forme App                                                                                                    | parence                                                                                                    |                                                                                                    | Nom: Long                                                                                                    | g x Ht                                                                                                    |                                                                                     |                 |
|----------------------------------------------------------------------------------------------------|----------------------------------------------------------------------------------------------------|----------------------------------------------------------------------------------------------------|----------------------------------------------------------------------------------------------------|----------------------------------------------------------------------------------------------------|-------------------------------------------------------------------------------------|-----------------|
| hamps disponibles:                                                                                                    | Champs de nomenclature (dans                                                                                                    |                                                                                                    | © Farmula                                                                                                    | 0.0                                                                                                    |                                                                                     |                 |
| hamps disponibles:<br>Matériau structurel<br>Modèle<br>Nom de l'assemblage<br>Nom de l'assemblage<br>No | Champs de nomenclature (dans<br>Identifiant<br>Largeur<br>Hauteur non contrainte<br>Surface<br>Volume<br>Long × Ht<br>Modifier Supprimer                                                                               | Mise<br>des b                                                                                                    | Formule<br>Discipline: Com<br>Type: Surf<br>Formule: Cong<br>OK<br>en forme de l<br>poutons dispo<br>iété.                                                                                                | Parent Parent Pa | noh contrain<br>Aide<br>nclature a<br>ans la fer                                    | à pa<br>nêtr    |
| Murs                                                                                                    | Faire monter Faire descendre                                                                                                    | Pro                                                                                                    | opriétés                                                                                                    |                                                                                                    |                                                                                     | :               |
| Murs                                                                                                    | Faire monter     Faire descendre       OK     Annuler     Aide                                                                                                    | Pre                                                                                                    | opriétés Nomencla                                                                                                    | ture                                                                                                    |                                                                                     |                 |
| Murs                                                                                                    | Faire monter     Faire descendre       OK     Annuler     Aide                                                                                                    | Pro                                                                                                    | opriétés                                                                                                    | ture                                                                                                    |                                                                                     |                 |
| Indure les éléments dans les liens                                                                                                    | Faire monter     Faire descendre       OK     Annuler     Aide       Omenclature à partir des                                                                                                    | Pro                                                                                                    | opriétés<br>Nomencla<br>omenclature: *Nomer                                                                                                    | ture<br>nclature c 🗸                                                                                                    | 🗄 Modifier le                                                                       | e type          |
| Iection des champs de la no<br>amps disponibles.                                                                                                    | Faire monter     Faire descendre       OK     Annuler     Aide       Omenclature à partir des                                                                                                    | Pro-                                                                                                    | opriétés<br>Nomencla<br>omenclature: *Nomer<br>onnées d'identification                                                                                                    | ture<br>nclature c  v                                                                                                    | 윤 Modifier le                                                                       | e type          |
| Inclure les éléments dans les liens                                                                                                    | Faire monter     Faire descendre       OK     Annuler     Aide       Omenclature à partir des     Aide                                                                                                    | Pro Pro                                                                                                    | opriétés<br>Nomencla<br>omenclature: *Nomer<br>onnées d'identification<br>Gabarit de vue                                                                                                    | ture<br>nclature c v                                                                                                    | 읍 Modifier le<br><aucun></aucun>                                                    | e type          |
| Inclure les éléments dans les liens                                                                                                    | Faire monter       Faire descendre         OK       Annuler       Aide         omenclature à partir des       ond à une surface de                                                                                     | Pro<br>No<br>Do<br>G                                                                                                    | opriétés<br>Nomencla<br>omenclature: *Nomer<br>onnées d'identification<br>Gabarit de vue<br>Nom de la vue                                                                                                 | ture<br>nclature c v<br>n<br>*Nomenc                                                                                                    | 읍 Modifier le<br><aucun><br/>clature de mur</aucun>                                 | e typ           |
| lection des champs de la no<br>amps disponibles.<br>champ « surface » corresponse<br>irs, vides déduits.                                                                                                    | Faire monter       Faire descendre         OK       Annuler       Aide         omenclature à partir des       ond à une surface de                                                                                     | Pro Pro October 1000 Control Control C | opriétés<br>Nomencla<br>omenclature: *Nomer<br>onnées d'identification<br>Gabarit de vue<br>Nom de la vue<br>Dépendance                                                                                   | ture<br>nclature c ~<br>n<br>*Nomenc<br>Indépenc                                                                                                    | C Modifier le<br><aucun><br/>clature de mur<br/>dant</aucun>                        | e typ           |
| lection des champs de la no<br>amps disponibles.<br>champ « surface » corresponse<br>irs, vides déduits.                                                                                                    | Faire monter       Faire descendre         OK       Annuler       Aide         omenclature à partir des       ond à une surface de                                                                                     | Pro<br>No.<br>Doc<br>G<br>M<br>D<br>D<br>C<br>Ph                                                                                                    | opriétés<br>Nomencla<br>omenclature: *Nomer<br>onnées d'identification<br>Gabarit de vue<br>Nom de la vue<br>Dépendance<br>nase de construction                                                           | ture<br>nclature c v<br>n<br>*Nomenc<br>Indépenc                                                                                                    | He Modifier le<br><aucun><br/>clature de mur<br/>dant</aucun>                       | e type          |
| lection des champs de la no<br>amps disponibles.<br>champ « surface » corresponse<br>urs, vides déduits.                                                                                                    | Faire monter       Faire descendre         OK       Annuler       Aide         omenclature à partir des       ond à une surface de         urs « plein pour plein ».                                                   | Pro<br>No.<br>Doc<br>G<br>M<br>D<br>C<br>Ph<br>F                                                                                                    | opriétés<br>Nomencla<br>omenclature: *Nomer<br>onnées d'identification<br>Gabarit de vue<br>Nom de la vue<br>Dépendance<br>nase de construction<br>Filtre des phases                                      | ture<br>nclature c ~<br>n<br>*Nomenc<br>Indépenc<br>Afficher t                                                                                                    | C Modifier le<br><aucun><br/>clature de mur<br/>dant<br/>tout</aucun>               | e typ           |
| lection des champs de la no<br>amps disponibles.<br>champ « surface » correspons<br>rs, vides déduits.                                                                                                    | Faire monter       Faire descendre         OK       Annuler       Aide         Omenclature à partir des       ond à une surface de         urs « plein pour plein », at saisir la formule                              | Prove Prove  | opriétés<br>Nomencla<br>omenclature: *Nomer<br>onnées d'identification<br>Gabarit de vue<br>Nom de la vue<br>Dépendance<br>nase de construction<br>Filtre des phases<br>Phase                             | ture<br>nclature c ~<br>n<br>*Nomenc<br>Indépenc<br>Afficher t<br>Nouvelle                                                                                                    | Caucun><br>clature de mur<br>dant<br>tout<br>e construction                         | e typ<br>*      |
| Inclure les éléments dans les liens<br>Inclure les éléments dans les liens<br>lection des champs de la no<br>amps disponibles.<br>champ « surface » correspo<br>irs, vides déduits.<br>ur obtenir la surface des mu<br>iser « Valeur calculée » é                                                                                                    | Faire monter       Faire descendre         OK       Annuler       Aide         omenclature à partir des       ond à une surface de         urs « plein pour plein », et saisir la formule.                             | Pro<br>Pro<br>Dc<br>G<br>M<br>C<br>Ph<br>F<br>P<br>P                                                                                                    | opriétés<br>Nomencla<br>omenclature: *Nomer<br>onnées d'identification<br>Gabarit de vue<br>Nom de la vue<br>Dépendance<br>nase de construction<br>Filtre des phases<br>Phase<br>utre                     | ture<br>nclature c v<br>n<br>*Nomenc<br>Indépenc<br>Afficher t<br>Nouvelle                                                                                                    | Caucun><br>clature de mur<br>dant<br>tout<br>e construction                         | e typ<br>*      |
| lection des champs de la no<br>amps disponibles.<br>champ « surface » correspo<br>irs, vides déduits.<br>ur obtenir la surface des mu<br>iser « Valeur calculée » é                                                                                                    | Faire monter       Faire descendre         OK       Annuler       Aide         omenclature à partir des       ond à une surface de         urs « plein pour plein », et saisir la formule.                             | Prove Prove  | opriétés<br>Nomencla<br>omenclature: *Nomer<br>onnées d'identification<br>Gabarit de vue<br>Nom de la vue<br>Dépendance<br>nase de construction<br>Filtre des phases<br>Phase<br>utre<br>Champs           | ture<br>nclature c ~<br>n<br>*Nomenc<br>Indépenc<br>Afficher t<br>Nouvelle                                                                                                    | Caucun><br>clature de mur<br>dant<br>tout<br>e construction                         | e type          |
| Indure les éléments dans les liens<br>Indure les éléments dans les liens<br>lection des champs de la no<br>amps disponibles.<br>champ « surface » correspo<br>irs, vides déduits.<br>ur obtenir la surface des mu<br>iser « Valeur calculée » é                                                                                                    | Faire monter       Faire descendre         OK       Annuler       Aide         omenclature à partir des       ond à une surface de         ond à une surface de       airs « plein pour plein », et saisir la formule. | Pro<br>Pro<br>Dc<br>G<br>M<br>C<br>Ph<br>F<br>P<br>Au<br>C<br>C<br>F                                                                                                    | opriétés<br>Nomencla<br>omenclature: *Nomer<br>onnées d'identification<br>Gabarit de vue<br>Nom de la vue<br>Dépendance<br>nase de construction<br>Filtre des phases<br>Phase<br>utre<br>Champs           | ture<br>nclature c ~<br>n<br>*Nomenc<br>Indépenc<br>Afficher t<br>Nouvelle                                                                                                    | Caucun><br>clature de mur<br>dant<br>tout<br>e construction                         | e typ<br>*<br>* |
| Indure les éléments dans les liens<br>Indure les éléments dans les liens<br>Ilection des champs de la no<br>amps disponibles.<br>champ « surface » correspo<br>irs, vides déduits.<br>ur obtenir la surface des mu<br>iser « Valeur calculée » é                                                                                                    | Faire monter       Faire descendre         OK       Annuler       Aide         omenclature à partir des       ond à une surface de         ond à une surface de       airs « plein pour plein », et saisir la formule. | Pro<br>Not<br>G<br>M<br>C<br>Ph<br>F<br>P<br>Au<br>C<br>C<br>T                                                                                                    | opriétés<br>Nomencla<br>omenclature: *Nomer<br>onnées d'identification<br>Gabarit de vue<br>Nom de la vue<br>Dépendance<br>nase de construction<br>Filtre des phases<br>Phase<br>utre<br>Champs<br>Filtre | ture<br>nclature c ~<br>n<br>*Nomenc<br>Indépenc<br>Afficher t<br>Nouvelle                                                                                                    | Caucun><br>clature de mur<br>dant<br>tout<br>e construction<br>Modifier<br>Modifier | e type          |
| lection des champs de la no<br>amps disponibles.<br>champ « surface » correspo<br>irs, vides déduits.<br>ur obtenir la surface des mu<br>iser « Valeur calculée » é                                                                                                    | Faire monter       Faire descendre         OK       Annuler       Aide         omenclature à partir des       ond à une surface de         ond à une surface de       airs « plein pour plein », et saisir la formule. | Pro<br>Not<br>Do<br>G<br>M<br>D<br>C<br>Ph<br>F<br>P<br>Au<br>C<br>F<br>T                                                                                                    | opriétés Nomencla omenclature: *Nomer onnées d'identification Gabarit de vue Nom de la vue Dépendance nase de construction Filtre des phases Phase utre Champs Filtre Irri/Regroupement Wice on formo     | ture nclature c  n n Nomence Afficher t Nouvelle N N N N N N N N N N N N N N N N N N                                                                                                    | Caucun><br>clature de mur<br>dant<br>tout<br>e construction<br>Modifier<br>Modifier | e type<br>*     |

Etape 2 – Choix de matériel

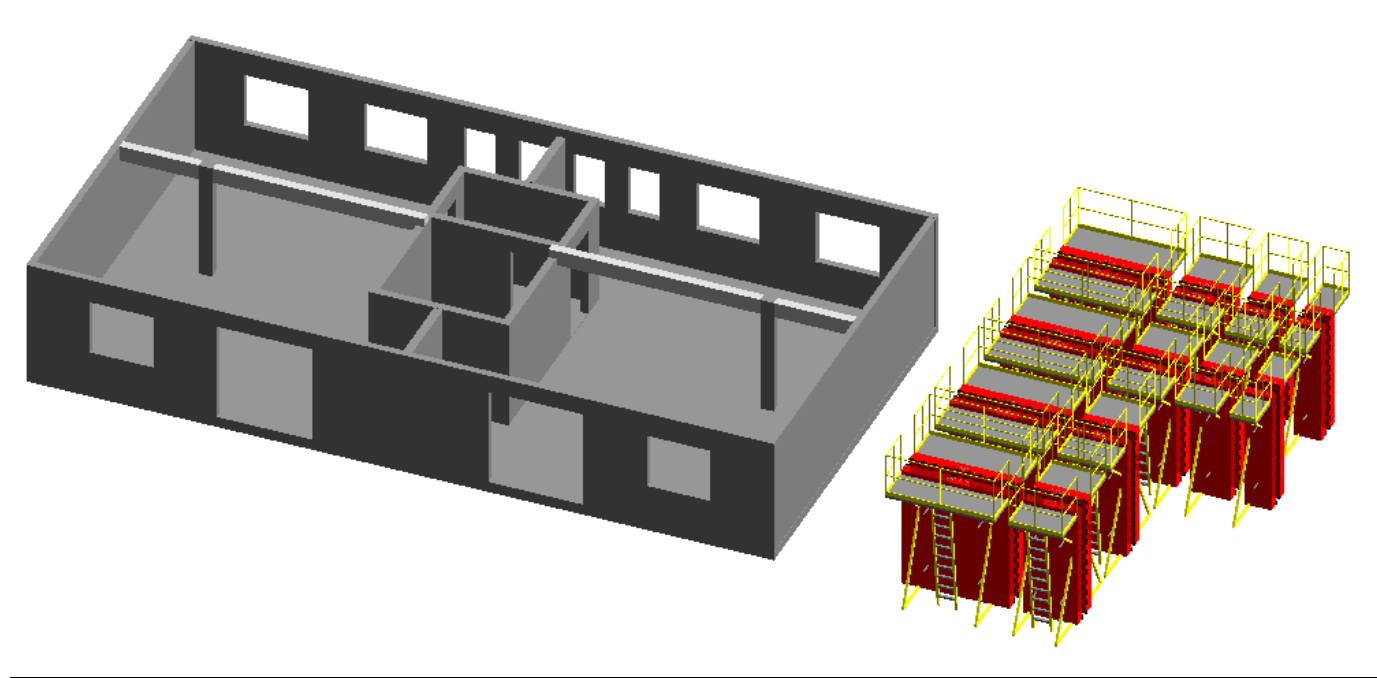

## Etape 3 – Rotation de principe

#### Exemple de production attendue

- Les voiles sont décomposés en plusieurs éléments lorsqu'ils sont faits sur plusieurs jours.
- Les jonctions entre les murs sont ajustées de façon à respecter la logique de réalisation.
- Chaque voile est étiqueté en fonction des valeurs de ses paramètres pour afficher son jour de coulage et son repère d'identification.

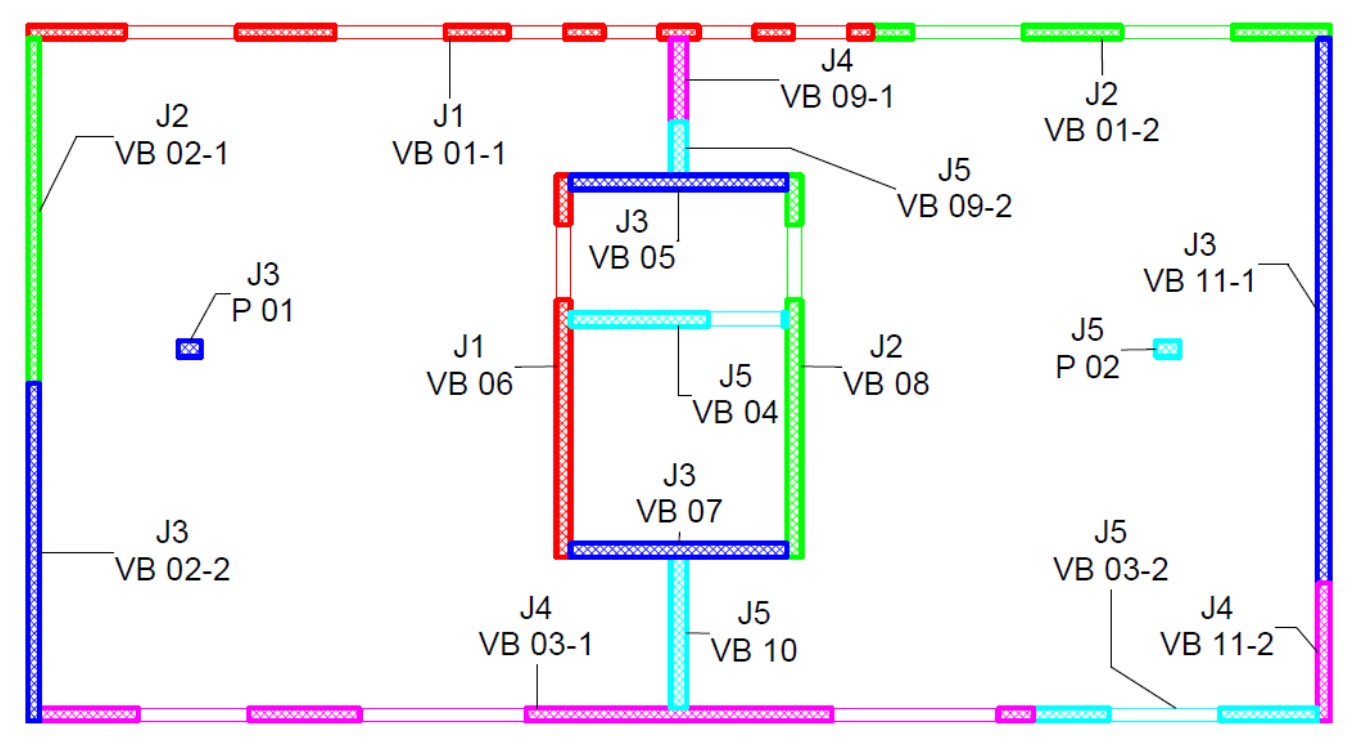

#### Méthode

#### Modification des jonctions des voiles

- Sélectionner le mur concerné, par exemple le « voile 08 »
- Utiliser l'outil « jonction de murs »
- Sélectionner la jonction concernée
- Cliquer sur suivant pour faire afficher une nouvelle configuration.
- Quitter la commande

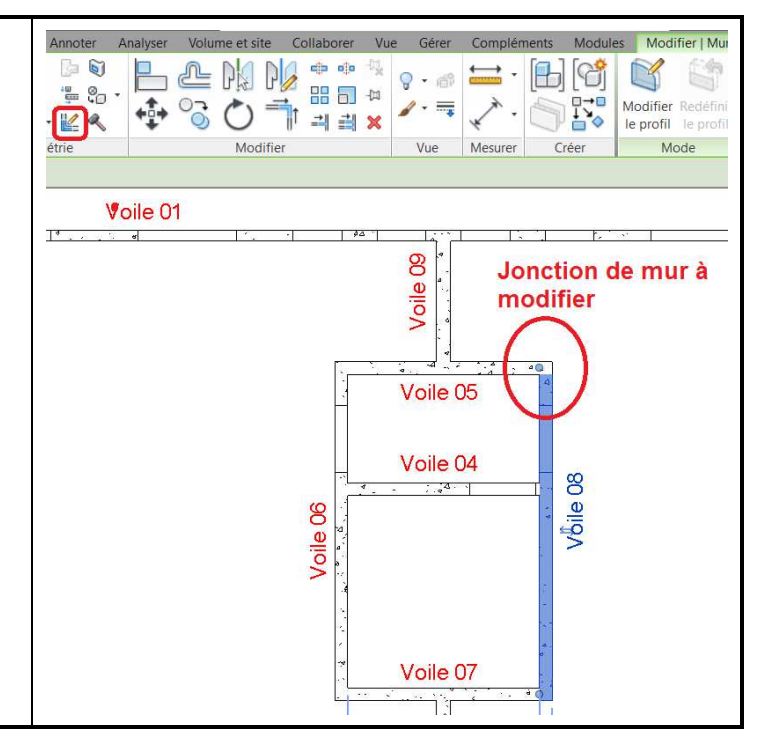

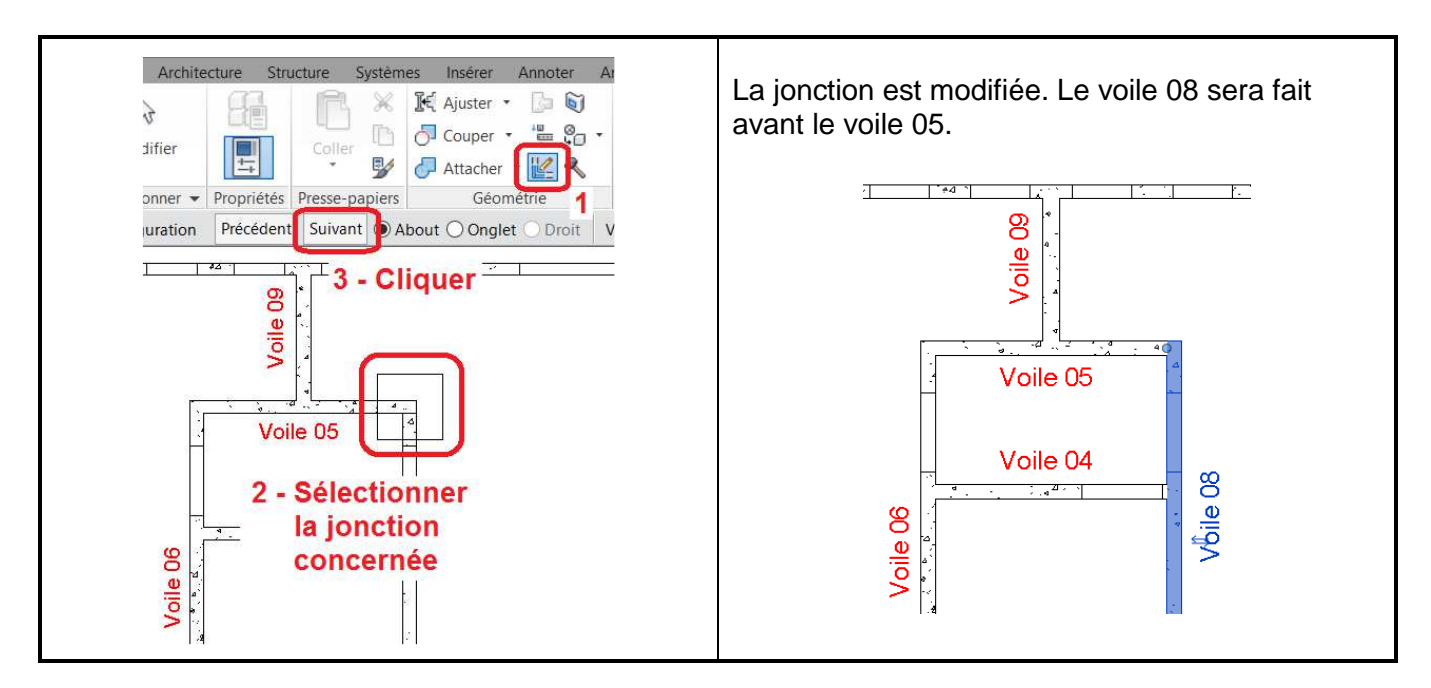

#### Décomposition d'un voile en plusieurs éléments

Modifier | Murs **1.** Insérer un symbole de Annoter Analyse Volume et site Module reprise de bétonnage à Ba. 6 O Q • iff - Co l'endroit souhaité -12 Modifier Redéfinir ⇒ ⇒ × - 🔟 🔍 (Famille « TD Reprise le profil le profil étrie Modifier Vue Mesure bétonnage ») 2 er les éléments 2. Sélectionner le mur à Plan d'étage: Niveau 0 - Projet1 RNR partager et lancer la commande « Créer des 6.00 éléments » Eq. H 1 Sélectionner ensuite la 1 - Position reprise commande « Diviser des éléments » 1:50 S 🗗 🍈 🤉 🙀 📭 や 🤉 🛤 🔇 > Annoter Modifier | Eléments 6 10

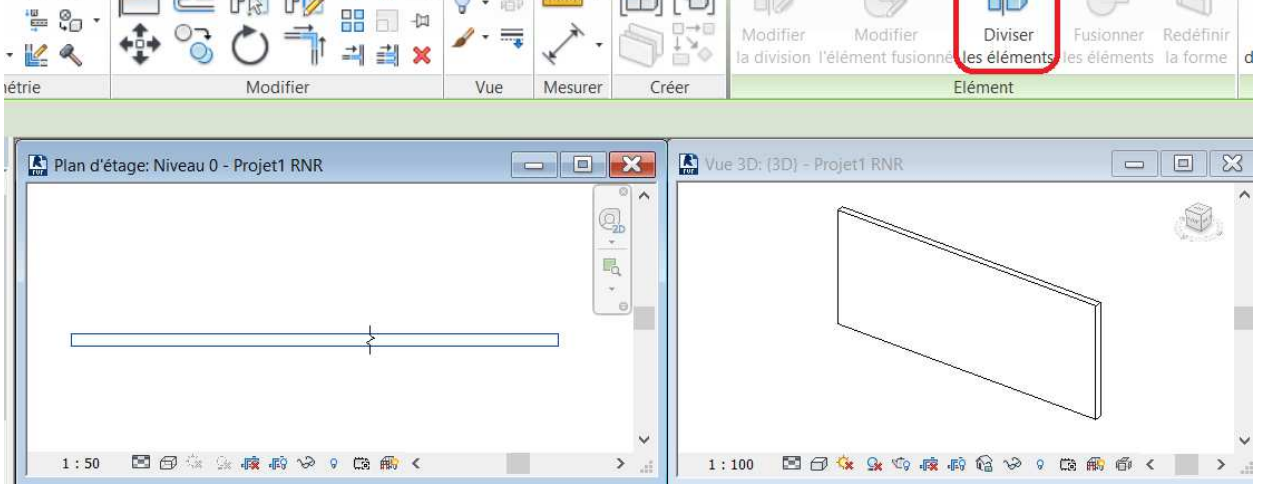

**Enseigner avec les processus BIM** Réalisation des verticaux – Cyclage des matériels Sélectionner « Modifier l'esquisse »

| Annoter | Analyser   | Volume et site              | Collaborer       | Vue Gérer | Complér | ments  | Module | s Mo    | difier   Divi          | sion 💽 🔹                     |           |                    |     |    |
|---------|------------|-----------------------------|------------------|-----------|---------|--------|--------|---------|------------------------|------------------------------|-----------|--------------------|-----|----|
|         | · 🖶        |                             |                  |           | Magurar |        |        | ×<br>v  | Modifier<br>l'esquisse | Références<br>d'intersection | Ajouter : | Supprimer          |     |    |
| me      |            | Modifie                     |                  | vue       | Wesurer | Cie    | CI     | Mode    | Dessilier              | References                   | Liemen    | is unises          |     |    |
| R Plan  | d'étage: N | iveau 0 - Projet1 R         | RNR              |           | - 0     | ×      | R Vue  | 3D: (3D | )} - Projet1           | RNR                          |           |                    |     | 3  |
|         |            |                             | Č.               |           |         |        |        |         |                        |                              |           |                    |     | ^  |
|         | 50 🖼 4     |                             |                  | ,         |         | v      |        | 100 5   | 3.00                   |                              |           |                    |     | ~  |
| 1:      | 50 123 (   | BA 128 78 4 <b>18</b> 4∎8 . | 99 V L2 <b>B</b> | ¢         |         | 2 al . | 1:     | 100 E   |                        | * ~~9 di <b>x</b> di9 i(;    | 3 00 8 1  | L3 <b>H</b> \$ (6) | < > | .1 |

- 1. Sélectionner la commande « Choisir des lignes »
- 2. Sélectionner le plan de référence de l'élément de détail de la reprise de bétonnage.
- 3. Verrouiller le cadenas
- 4. Prolonger le trait d'esquisse au-delà des pointillés bleus
- **5.** Valider 2 fois la coche verte.

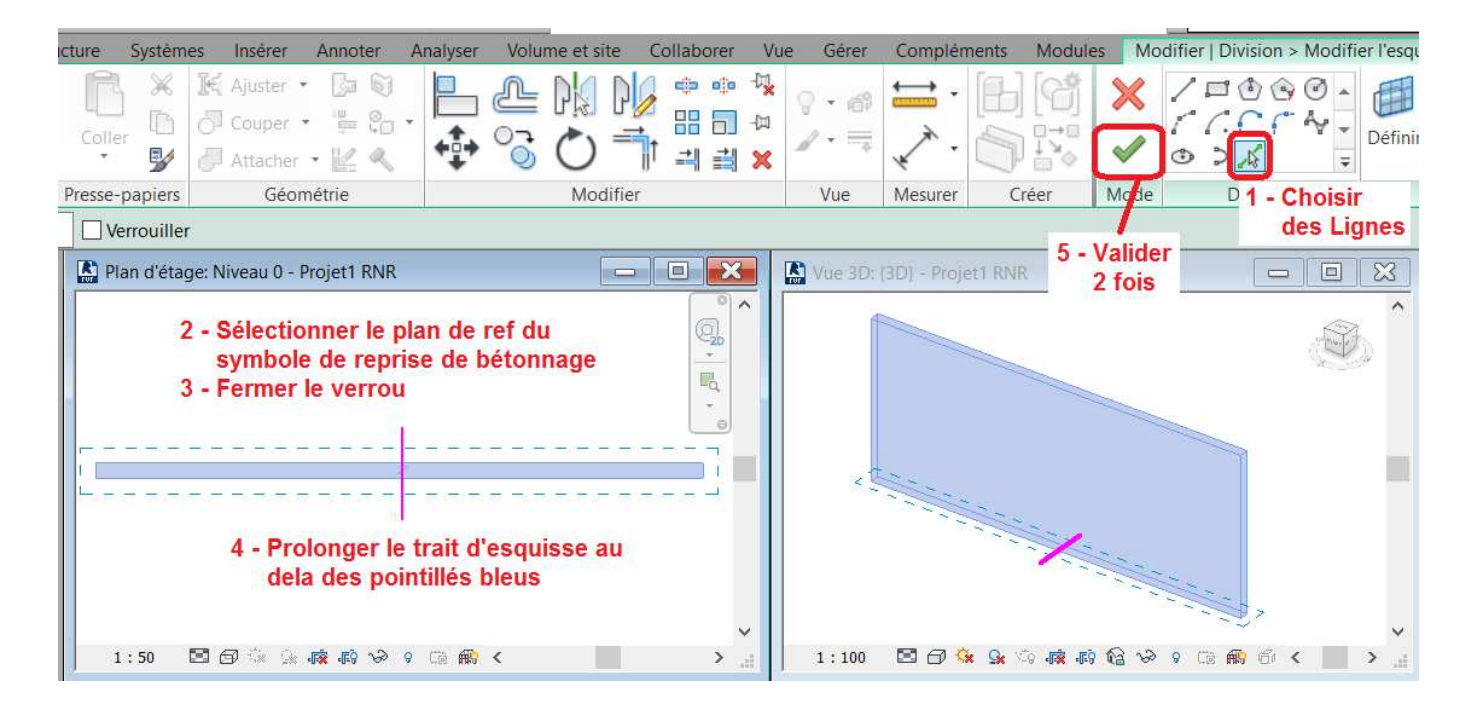

La création d'éléments génère un deuxième modèle superposé au modèle original. Pour afficher le modèle d'origine, les éléments ou les éléments et le modèle d'origine superposés, il faut ajuster le paramètre correspondant dans les propriétés de la vue.

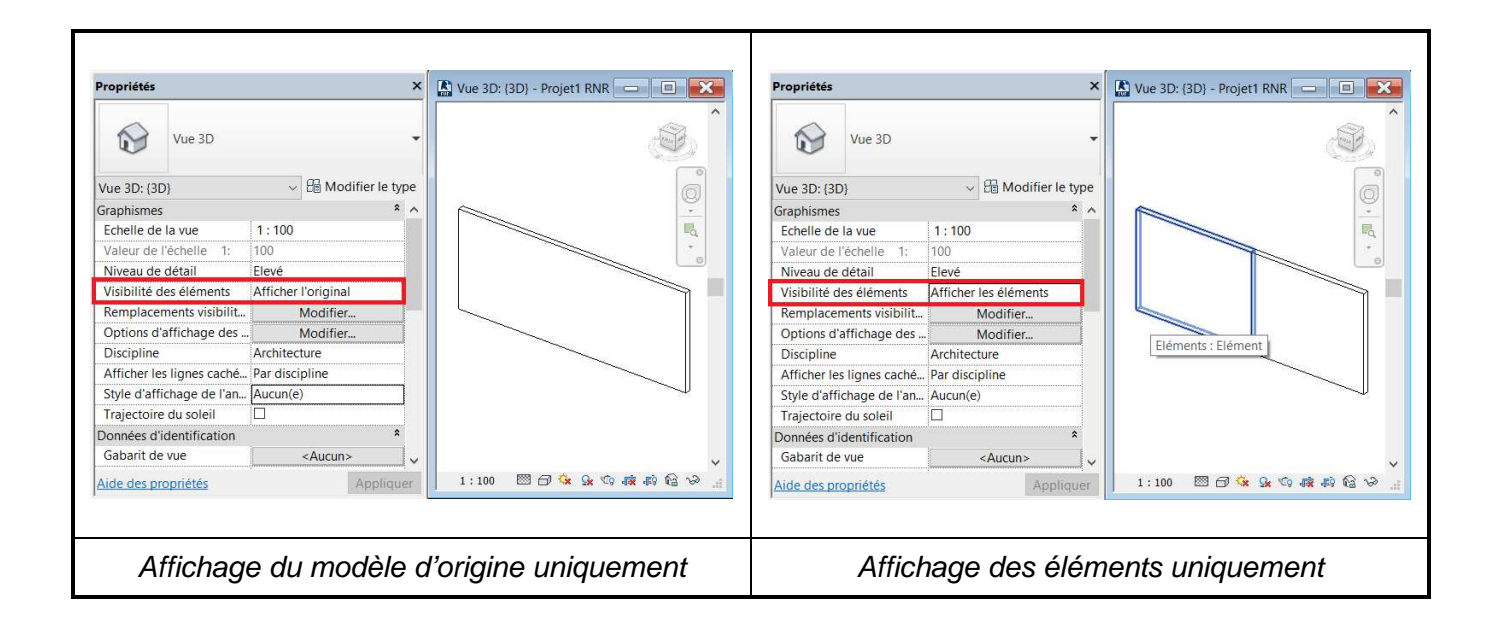

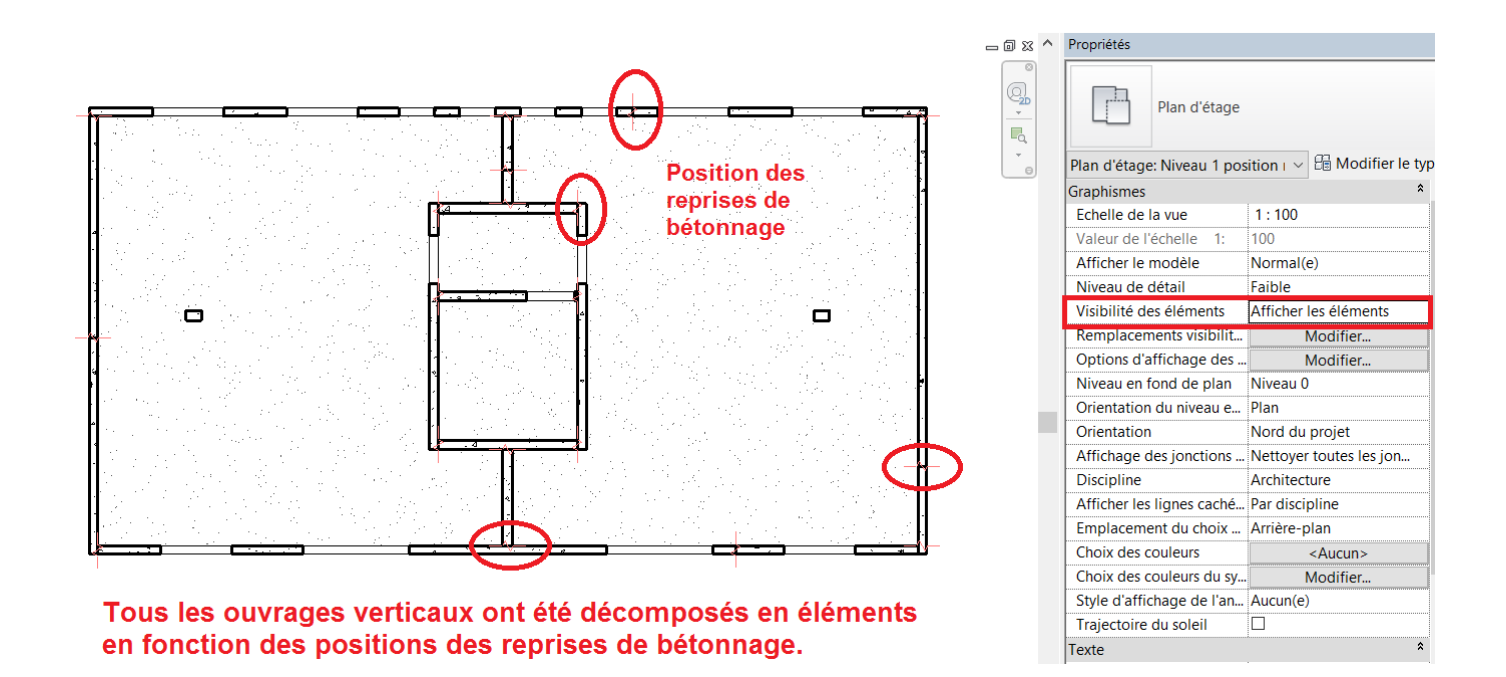

#### Définir des filtres d'affichage pour chaque jour de coulage

Les filtres d'affichage sont définis vue par vue et sont accessibles dans l'onglet « Filtres » de la fenêtre « Remplacements visibilité / graphisme » de la vue (Raccourci clavier VV).

Ils seront nécessaires pour maîtriser les affichages en imposant une couleur par jour de réalisation. Créer autant de filtres que de jours dans le cyclage.

| Remplacements visibilité / grap              | phisme pour l   | Plan d'étage: l     | Niveau 1 Repe | érage Phasage     |                |                    |                  | × |
|----------------------------------------------|-----------------|---------------------|---------------|-------------------|----------------|--------------------|------------------|---|
| Catégories de modèles Catégorie              | s d'annotations | Catégories de       | modèles analy | tiques Catégories | importées Filt | res                |                  |   |
|                                              | A               | Pr                  | ojection/Surf | ace               | Сог            | upe                | <b>D</b> · · · · | - |
| Nom                                          | Visibilité      | Lignes              | Motifs        | Transparen        | Lignes         | Motifs             | Demi-tei         |   |
| Cyclage J1                                   | •               |                     |               | -                 |                |                    |                  |   |
| Cyclage J2                                   |                 |                     |               | -                 |                |                    |                  |   |
| Cyclage J3                                   |                 |                     |               | -                 |                |                    |                  |   |
| Cyclage J4                                   |                 |                     |               | -                 |                |                    |                  |   |
| Cyclage J5                                   |                 |                     |               | -                 |                |                    |                  |   |
| Ajouter <u>S</u> upprime                     | r <u>H</u> a    | ut <u>D</u>         | escendre      |                   |                |                    |                  |   |
| Définissez et modifiez tous le document ici. | es filtres du   | <u>M</u> odifier/No | uveau         |                   |                |                    |                  |   |
|                                              |                 |                     |               |                   |                |                    |                  |   |
|                                              |                 |                     |               | ОК                | Annule         | er <u>A</u> ppliqu | uer Aid          | e |

### Exemple du filtre Cyclage J1 :

Le filtre s'applique sur les catégories sélectionnées et le critère de filtrage se fera par la valeur du paramètre « JOUR Coulage ».

| Filtres                                                                                    |                                                                                                    | :                                                                           | X |
|--------------------------------------------------------------------------------------------|----------------------------------------------------------------------------------------------------|-----------------------------------------------------------------------------|---|
| Filtres<br>Intérieur<br>Cyclage J1<br>Cyclage J2<br>Cyclage J3<br>Cyclage J4<br>Cyclage J5 | Catégories<br>Sélectionnez une ou plusieurs catégories<br>à inclure dans le filtre. Les paramètres<br>communs à ces catégories seront<br>disponibles pour définir les règles de<br>filtrage.<br>Liste de filtres: Architecture<br>Masquer les catégories désactivées<br>Masquer les catégories désactivées<br>Eléments<br>Modèles génériques<br>Ossature<br>Ossature<br>Poteaux porteurs<br>Catégories à<br>prendre en<br>compte | Règles de filtrage   Filtrer   JOUR Coulage   égal   j1   Puis par: (aucun) | • |
| ' [` 🛯 <b>č</b>                                                                            | Tout sélectionner Ne rien sélectionner                                                                                                    |                                                                             |   |
|                                                                                            |                                                                                                    | OK Annuler Appliquer Aide                                                   |   |

#### Affecter le jour de coulage à chaque élément

A chaque élément de la maquette, renseigner le paramètre « JOUR Coulage » avec J1, J2, J3, J4 ou J5. Dans l'illustration ci-dessous, le travail a été fait pour le jours J1 à J3.

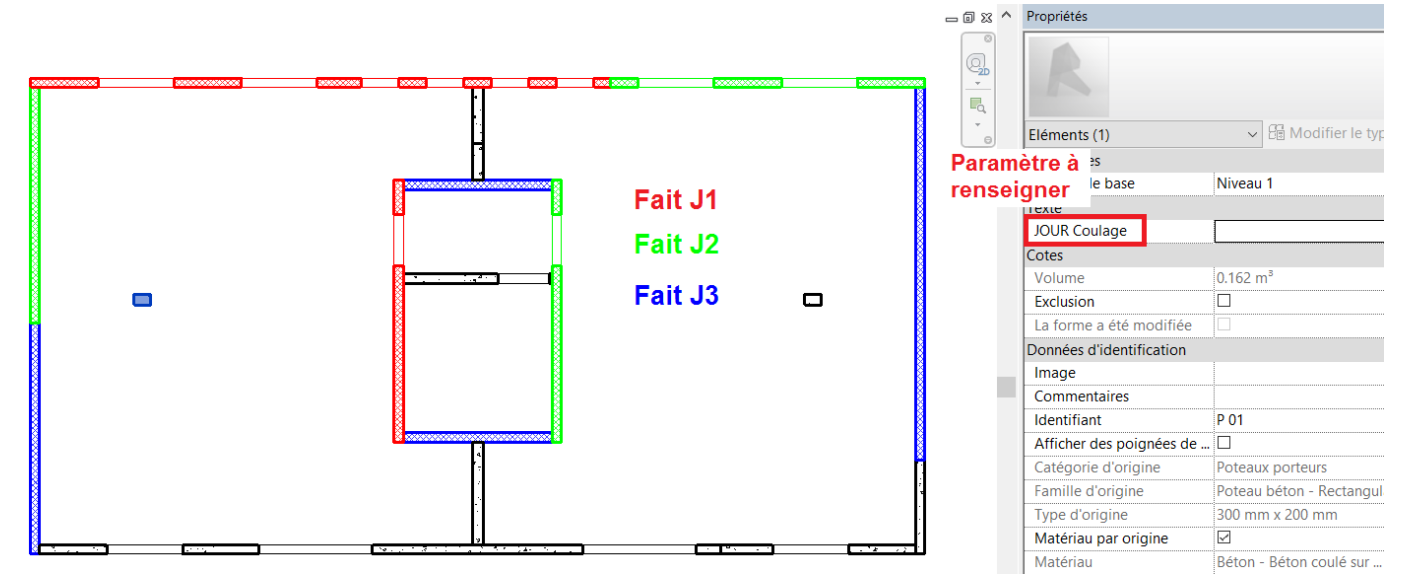

#### Etiqueter les éléments

Dans l'onglet Annoter, utiliser la commande « Tout étiqueter »

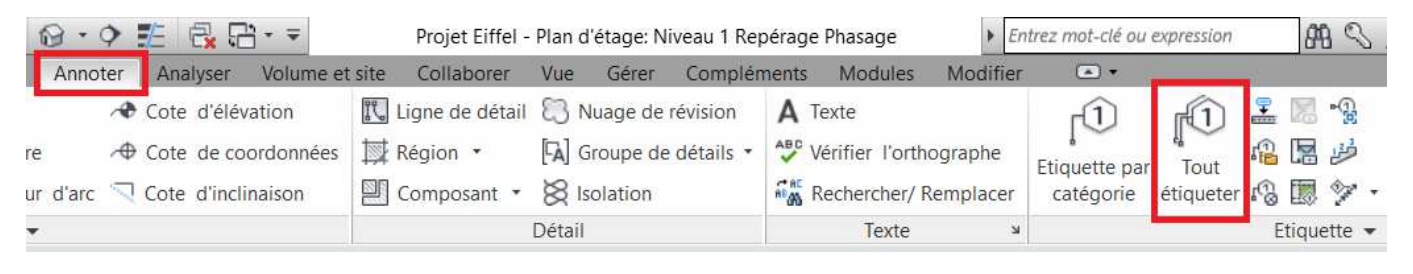

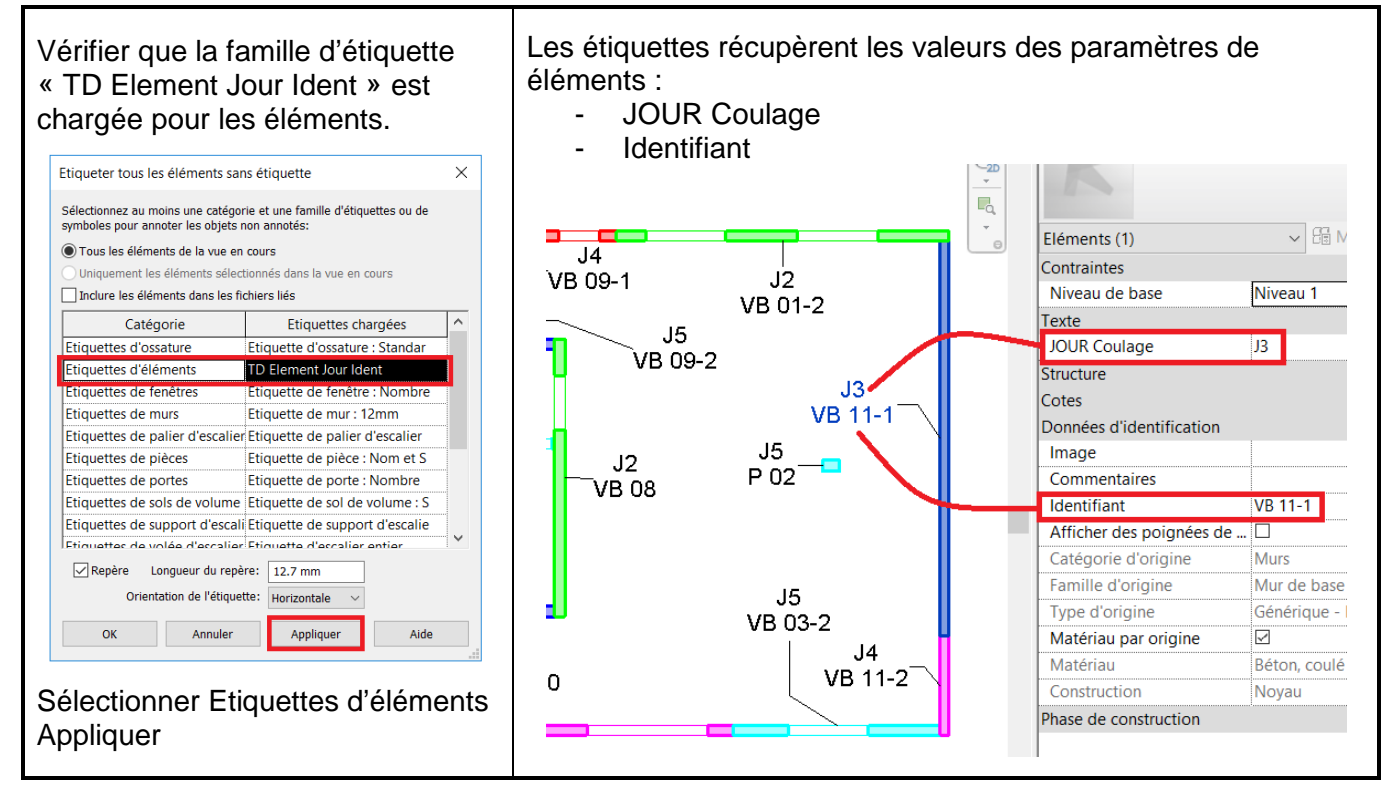

## Etape 4 - Cahier journalier

### Mise en place des banches

Les banches se comportent comme n'importe quel objet de Revit et sont importées directement depuis l'arborescence du projet par glisser-déposer.

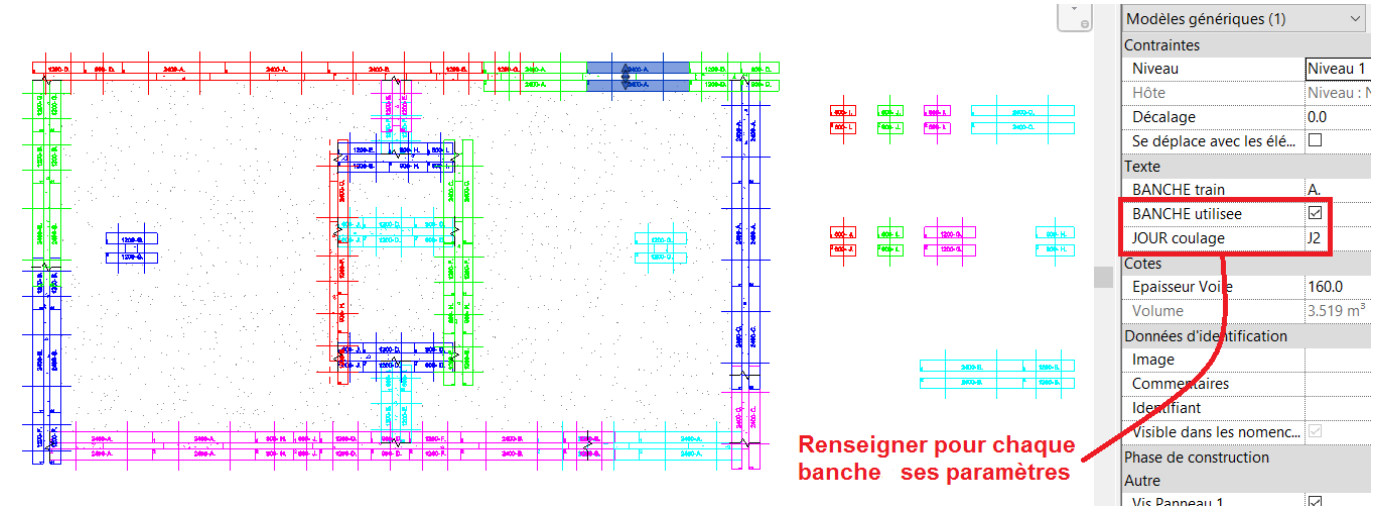

Dans la figure ci-dessus, pour alléger l'affichage, la vue est en « niveau de détail faible ». Pour chaque paire de banche, renseigner les paramètres :

- « JOUR Coulage » : pour utiliser les filtres d'affichage qui sont définis dans la fenêtre
   « Remplacements Visibilité/Graphismes » de la vue.
- « BANCHE utilisée » : paramètre à cocher qui permettra ensuite de dresser un tableau d'utilisation des banches. Pour les banches non utilisées chaque jour, ce paramètre doit être décoché.
- Le paramètre « BANCHE train » sera renseigné quand le travail sera davantage avancé et permettra d'identifier des groupes de banches en train de banches.

### **Cahier journalier**

La gestion des affichages du cahier journalier se fait en utilisant les « **phases de construction** » disponibles dans REVIT sous l'onglet « Gérer ».

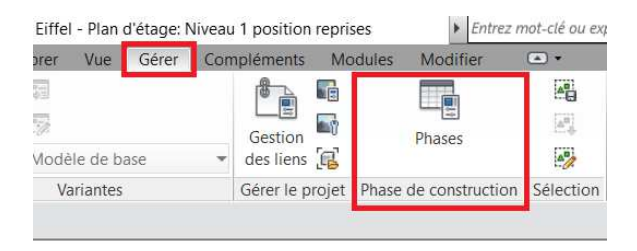

## Rappels sur les phases

Tous les éléments dans le modèle ont deux propriétés (« Phase de création » et « Phase de

**démolition** ») qui contrôlent la période de temps durant laquelle l'élément est considéré comme présent. Dans les phases du projet, avant la « phase de création » ou après la « phase de démolition », l'élément est ignoré et ne sera pas affiché dans les vues du modèle.

La visibilité des éléments du modèle dans une vue est déterminée par une combinaison de la propriété « Phase » de cette vue et d'un filtre de phase qui détermine comment les éléments seront affichés en fonction de leur état construction et démolition relatif à la phase courante. Chaque élément est associé à un état relatif à la phase de la vue courante :

- Nouveau : si l'élément a été créé dans la phase de la vue courante.
- Existant : si l'élément a été créé dans une phase antérieure et continue à exister dans la phase courante.
- **Démoli** : si l'élément a été créé dans une phase antérieure et démoli dans la phase courante.
- **Temporaire** : si l'élément a été créé et démoli pendant la phase courante.

Les filtres de phases contrôlent l'apparence des éléments en se basant sur cet état de phase et en spécifiant comment les éléments de chaque état doivent s'afficher :

- Par catégorie : les paramètres d'affichage définis dans « Visibilité/Graphismes » de cette vue seront utilisés pour afficher les objets dans cet état de phase.
- Non affiché : tout objet dans cet état de phase ne sera pas affiché dans cette vue.
- Remplacé : tout objet dans cet état de phase utilisera le remplacement de graphisme défini sur l'onglet « Remplacement du graphisme » de la boite de dialogue « Phases ».

| ase | s du projet Filtres des pha | ases Remplacements de graphis | ne          |                |
|-----|-----------------------------|-------------------------------|-------------|----------------|
|     |                             | 1 31                          |             |                |
|     |                             | PASSE                         |             | Insérer        |
|     | Nom                         |                               | Description | Insérer avant  |
| 1   | Existante                   |                               |             |                |
| 2   | Phase 1                     | Verticaux - Niv 1 - Jour 1    |             | Insérer après  |
| 3   | Phase 2                     | Verticaux - Niv 1 - Jour 2    |             |                |
| 4   | Phase 3                     | Verticaux - Niv 1 - Jour 3    |             | Combiner avec: |
| 5   | Phase 4                     | Verticaux - Niv 1 - Jour 4    |             | Précédente     |
| 6   | Phase 5                     | Verticaux - Niv 1 - Jour 5    |             | Suivanto       |
| 7   | Nouvelle construction       |                               |             | Juivante       |
|     |                             |                               |             |                |
|     |                             | FUTUR                         |             |                |

Définir une phase pour chaque jour du cyclage.

Dans l'onglet « Filtres des phases » de la fenêtre « Phase de construction », définir un nouveau filtre « Cahier Cyclage » pour gérer les affichages des banches et des ouvrages réalisés.

|   | Nom du filtre        | Nouveau       | Existant    | Démoli      | Temporaire    |
|---|----------------------|---------------|-------------|-------------|---------------|
| 1 | Afficher tout        | Par catégorie | Remplacé    | Remplacé    | Remplacé      |
| 2 | Cahier Cyclage       | Par catégorie | Remplacé    | Remplacé    | Par catégorie |
| 3 | Composants démolis   | Par catégorie | Non affiché | Remplacé    | Remplacé      |
| 4 | Composants existants | Non affiché   | Remplacé    | Remplacé    | Non affiché   |
| 5 | Composants existants | Par catégorie | Remplacé    | Non affiché | Non affiché   |
| 6 | Phase précédente     | Non affiché   | Remplacé    | Non affiché | Non affiché   |

Les banches ont un statut « temporaire » dans le cyclage car tous les jours elles sont déplacées.

On leur affectera la même phase pour la « phase de création » et la « phase de démolition » qui correspondra au jour du cyclage.

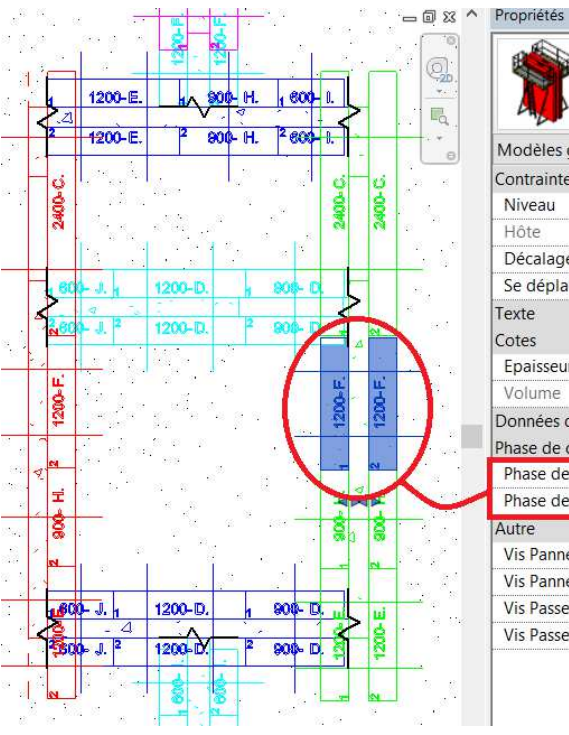

| Hussor T10_Ba<br>Hussor T10_Lg                    | nche RNR<br>1200_Ht 2800 |  |  |  |
|---------------------------------------------------|--------------------------|--|--|--|
| Modèles génériques (1)                            | v 🔠 Modifier             |  |  |  |
| Contraintes                                       |                          |  |  |  |
| Niveau                                            | Niveau 1                 |  |  |  |
| Hôte                                              | Niveau : Niveau 1        |  |  |  |
| Décalage                                          | 0.0                      |  |  |  |
| Se déplace avec les élém                          |                          |  |  |  |
| Texte<br>Cotes                                    |                          |  |  |  |
| Epaisseur Voile                                   | 180.0                    |  |  |  |
| Volume                                            | 1.805 m <sup>3</sup>     |  |  |  |
| Données d'identification<br>Phase de construction |                          |  |  |  |
| Phase de création                                 | Phase 2                  |  |  |  |
| Phase de démolition                               | Phase 2                  |  |  |  |
| Autre                                             |                          |  |  |  |
| Vis Panneau 1                                     |                          |  |  |  |
| Vis Panneau 2                                     |                          |  |  |  |
| Vis Passerelle 1                                  |                          |  |  |  |
| Vis Passerelle 2                                  | 2                        |  |  |  |

Pour les voiles, on leur affectera :

- La phase correspondant au jour du coulage pour la « phase de création »
- Aucune phase de démolition.

De cette manière un voile réalisé J2 restera visible les jours suivants. Son affichage sera par contre impacté par les remplacements de graphisme renseignés dans l'onglet « Remplacements de graphismes » de la fenêtre « Phase de construction ».

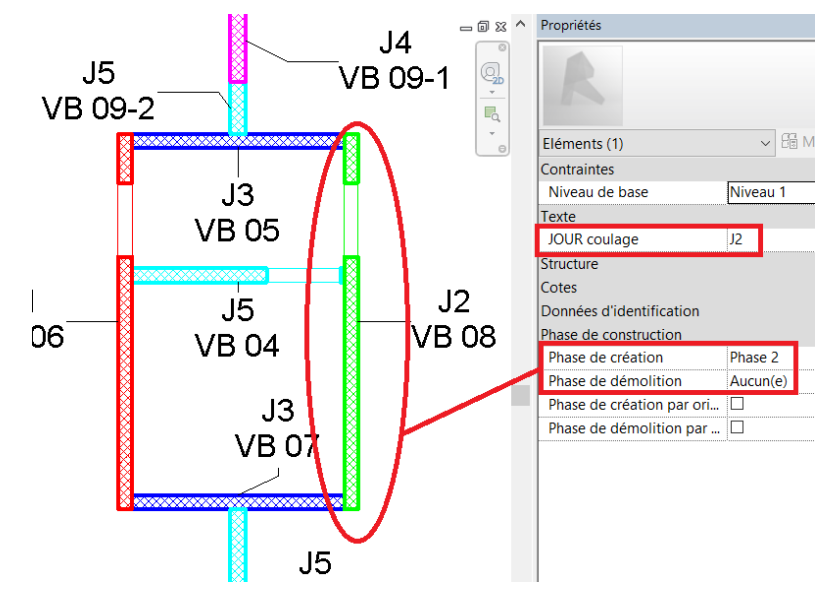

Dans l'arborescence, créer autant de vues en plan et de vues 3D que de jours de cyclage et vérifier les affichages. Ajuster si besoin les valeurs des différents paramètres des éléments de voiles et des banches pour corriger des oublis.

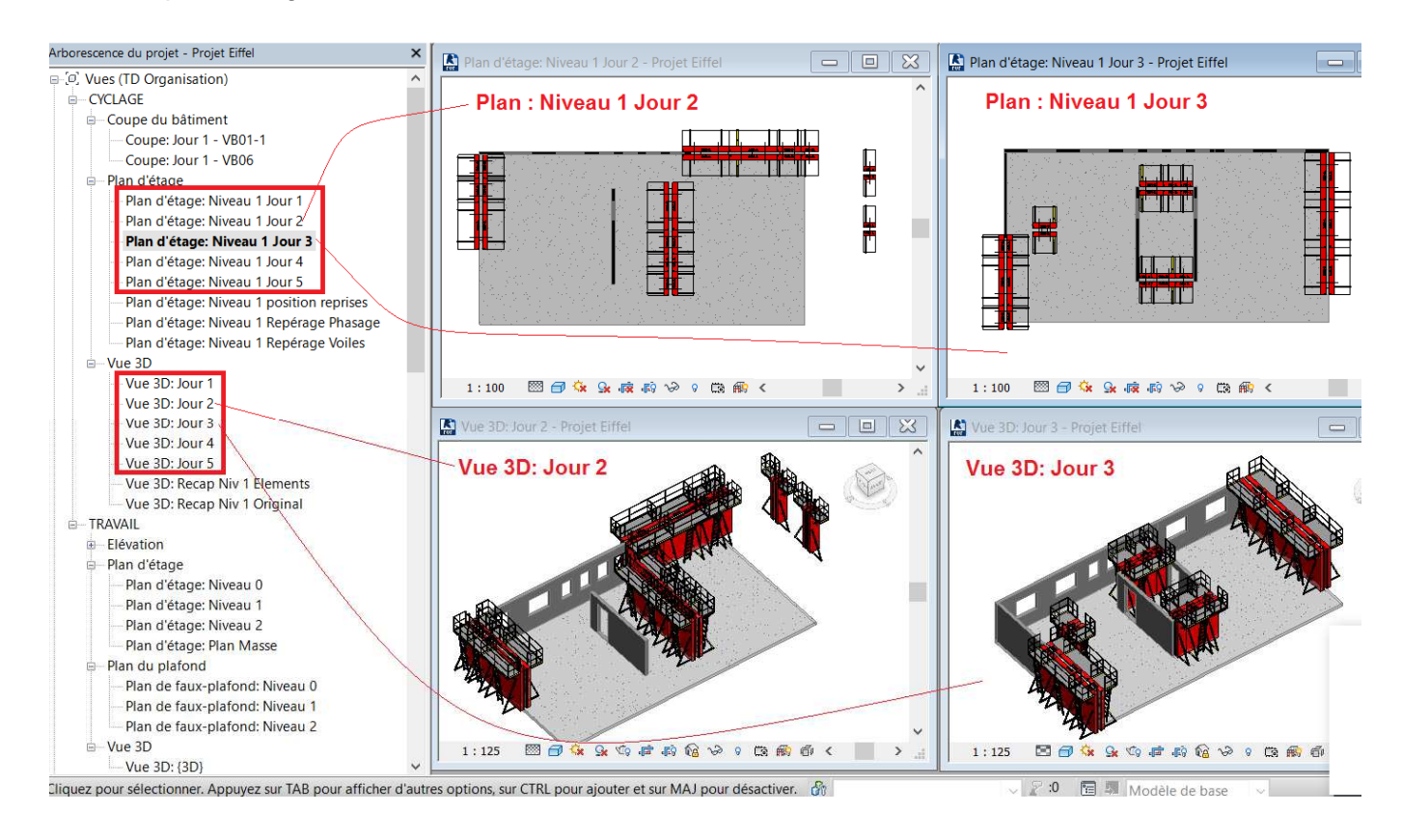

#### Tableaux d'aide à l'exécution

Différents tableaux journaliers d'aide à l'exécution peuvent être générés et renseignés automatiquement à partir des paramètres déjà présents dans le projet.

Ils sont obtenus par les outils de filtrage disponibles dans les nomenclatures de Revit.

| Propriétés de | la nomenclature    |               |           |         | ×    |
|---------------|--------------------|---------------|-----------|---------|------|
| Champs Filtre | P Tri/Regroupement | Mise en forme | Apparence |         |      |
| Filtrer par:  | JOUR coulage       | ∼ égal        | ~         | J1      | ~    |
| Puis par:     | (aucun)            | $\sim$        | ~         |         | ~    |
|               |                    |               |           |         |      |
|               |                    |               | ОК        | Annuler | Aide |

|              | Besoi       | Besoins en Mannequins Voiles réalisés par jour |               |               |                 |                     |              |         |           |            |           |                      |
|--------------|-------------|------------------------------------------------|---------------|---------------|-----------------|---------------------|--------------|---------|-----------|------------|-----------|----------------------|
|              | <#1         | lomencl                                        | ature fené    | etres J1>     |                 |                     |              | <#N     | lomenclat | ure voiles | J2>       |                      |
| Α            | В           | С                                              | D             | E             | F               | G                   | Α            | В       | С         | D          | E         | F                    |
| JOUR coulage | Туре        | Nombre                                         | Largeur brute | Hauteur brute | Hauteur de l'ap | Surface             | JOUR coulage | Rep.    | Longueur  | Hauteur    | Epaisseur | Volume               |
|              |             |                                                |               |               |                 |                     |              |         |           |            |           |                      |
| J1           | 700 x 1150  | 4                                              | 700           | 1150          | 1000            | 3.22 m <sup>2</sup> | J2           | VB 01-2 | 5797      | 2700       | 160       | 1.967 m <sup>s</sup> |
| J1           | 950 x 2050  | 1                                              | 950           | 2050          | 50              | 1.95 m <sup>2</sup> | J2           | VB 02-1 | 4350      | 2700       | 160       | 1.879 m <sup>s</sup> |
| J1           | 1400 x 1150 | 1                                              | 1400          | 1150          | 1000            | 1.61 m <sup>2</sup> | J2           | VB 08   | 4830      | 2500       | 180       | 1.823 m <sup>s</sup> |
| J1           | 1400 x 1250 | 1                                              | 1400          | 1250          | 900             | 1.75 m <sup>2</sup> |              |         | 14977     |            |           | 5.669 m <sup>s</sup> |
|              |             |                                                |               |               |                 |                     |              |         |           |            |           |                      |

#### Tableau d'utilisation des banches

Le tableau journalier d'utilisation des banches est réalisé avec un paramètre créé qui utilise une formule conditionnelle pour afficher « X » si la banche est utilisée et « O » sinon à partir du paramètre (oui/non) renseigné « BANCHE utilisée ».

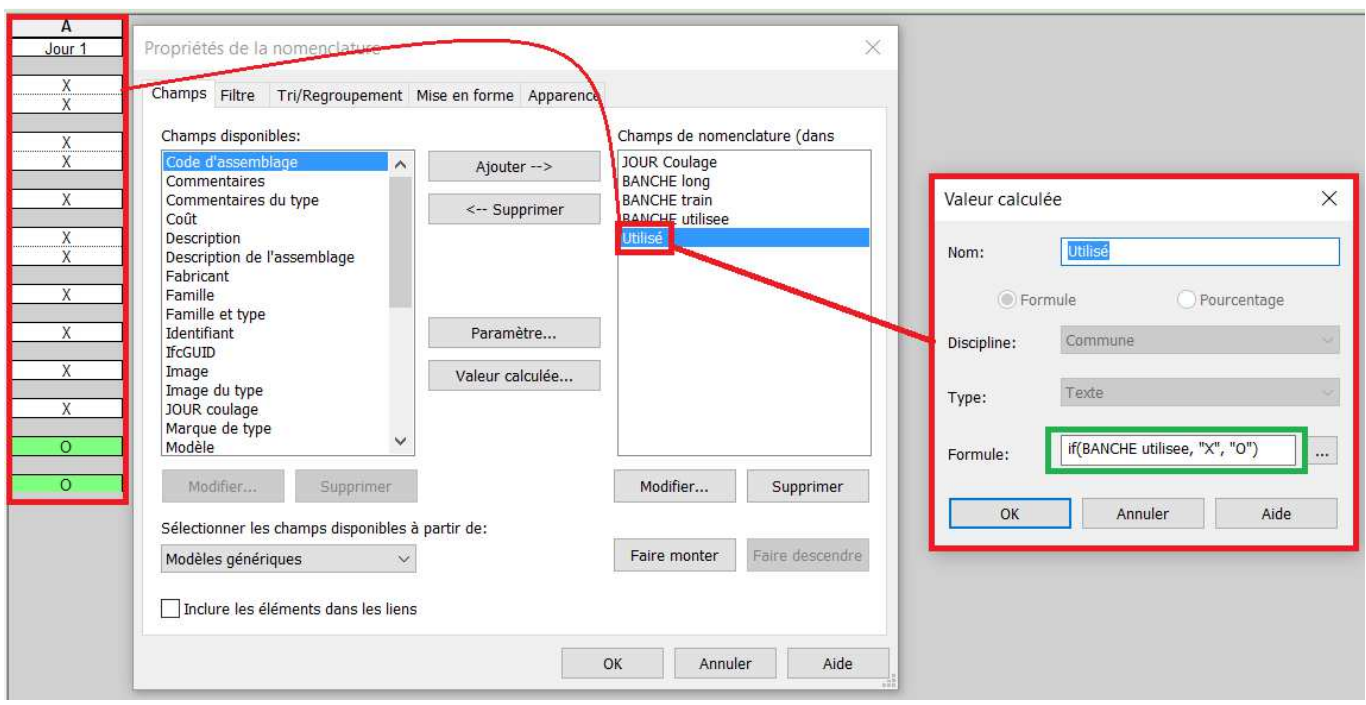

Le fond vert est généré par l'onglet « Mise en forme »

## Etape 5 – Tableaux récapitulatifs

#### Tableau d'utilisation des banches

|                             | Banche   | Ref Train | Jour 1 | Jour 2 | Jour 3 | Jour 4 | Jour 5 |
|-----------------------------|----------|-----------|--------|--------|--------|--------|--------|
|                             |          |           |        |        |        |        |        |
| Ce tableau indique          | 2400-    | Α.        | Х      | Х      | Х      | Х      | Х      |
| l'utilisation journalière   | 2400-    | Α.        | Х      | Х      | Х      | Х      | Х      |
| des banches retenues.       |          |           |        |        |        |        |        |
|                             | 2400-    | В.        | Х      | Х      | Х      | Х      | 0      |
|                             | 1200-    | В.        | Х      | Х      | Х      | Х      | 0      |
| ll est obtenu nar           |          |           |        |        |        |        |        |
| assemblage des              | 2400-    | C.        | Х      | Х      | Х      | Х      | 0      |
| assemblage des              |          | _         |        |        |        |        |        |
| lableaux d utilisation      | 1200-    | D.        | Х      | Х      | X      | Х      | Х      |
| journalier des banches      | 900-     | D.        | Х      | Х      | Х      | Х      | Х      |
| directement sur la feuille. | 1000     | -         | X      | N/     | X      | X      | × ·    |
|                             | 1200-    | E.        | X      | X      | Х      | X      | X      |
|                             | 1200     | E         | V      | V      | ×      | ×      | V      |
|                             | 1200-    | г.        | ^      | ^      | ^      | ^      | ^      |
|                             | 1200-    | G         | X      | X      | X      | 0      | X      |
|                             | 1200-    | 0.        | Л      | Χ      | Λ      | Ŭ      | Χ      |
|                             | 900-     | H.        | Х      | Х      | Х      | Х      | Х      |
|                             |          |           | _      | _      |        | -      |        |
|                             | 600-     | Ι.        | 0      | 0      | Х      | 0      | Х      |
|                             | <u> </u> |           | 0      | 0      | V      | V      | X      |
|                             | 600-     | J.        | 0      | 0      | X      | X      | X      |

#### Tableaux récapitulatifs des besoins

Récapitulatif journalier des voiles :

- Linéaire journalier
- Besoins en béton

| #Nomenclature voiles Récap |          |         |      |           |                      |  |  |  |
|----------------------------|----------|---------|------|-----------|----------------------|--|--|--|
| Rep.                       | Longueur | Hauteur | JOUR | Epaisseur | Volume               |  |  |  |
|                            |          |         |      |           |                      |  |  |  |
| VB 01-1                    | 10703    | 2700    | J1   | 160       | 3.571 m <sup>3</sup> |  |  |  |
| VB 06                      | 4830     | 2500    | J1   | 180       | 1.823 m <sup>3</sup> |  |  |  |
| J1: 2                      | 15533    |         |      |           | 5.394 m <sup>3</sup> |  |  |  |
| VB 01-2                    | 5797     | 2700    | J2   | 160       | 1.967 m <sup>3</sup> |  |  |  |
| VB 02-1                    | 4350     | 2700    | J2   | 160       | 1.879 m <sup>3</sup> |  |  |  |
| VB 08                      | 4830     | 2500    | J2   | 180       | 1.823 m <sup>3</sup> |  |  |  |
| J2: 3                      | 14977    |         |      |           | 5.669 m <sup>3</sup> |  |  |  |
| P 01                       |          |         | J3   |           | 0.162 m <sup>3</sup> |  |  |  |
| VB 02-2                    | 4260     | 2700    | J3   | 160       | 1.840 m <sup>3</sup> |  |  |  |
| VB 05                      | 2740     | 2500    | J3   | 180       | 1.233 m <sup>3</sup> |  |  |  |
| VB 07                      | 2740     | 2500    | J3   | 180       | 1.233 m <sup>3</sup> |  |  |  |
| VB 11-1                    | 6879     | 2700    | J3   | 160       | 2.972 m <sup>3</sup> |  |  |  |
| J3: 5                      | 16620    |         |      |           | 7.440 m <sup>3</sup> |  |  |  |
| VB 03-1                    | 12577    | 2700    | J4   | 160       | 3.641 m <sup>3</sup> |  |  |  |
| VB 09-1                    | 1053     | 2500    | J4   | 200       | 0.526 m <sup>3</sup> |  |  |  |
| VB 11-2                    | 1731     | 2700    | J4   | 160       | 0.748 m <sup>3</sup> |  |  |  |
| J4: 3                      | 15361    |         |      |           | 4.915 m <sup>3</sup> |  |  |  |
| P 02                       |          |         | J5   |           | 0.162 m <sup>3</sup> |  |  |  |
| VB 03-2                    | 3603     | 2700    | J5   | 160       | 1.276 m <sup>3</sup> |  |  |  |
| VB 04                      | 2740     | 2500    | J5   | 180       | 0.882 m <sup>3</sup> |  |  |  |
| VB 09-2                    | 667      | 2500    | J5   | 200       | 0.334 m <sup>3</sup> |  |  |  |
| VB 10                      | 1900     | 2500    | J5   | 200       | 0.950 m <sup>3</sup> |  |  |  |
| J5: 5                      | 8910     |         |      |           | 3 604 m <sup>3</sup> |  |  |  |

Récapitulatif des besoins en mannequin :

- Quantité à commander
- Nombre de réemplois sur le cycle

| #Nomenclature fenêtres Récap par type |        |      |                      |                     |  |  |  |  |  |  |
|---------------------------------------|--------|------|----------------------|---------------------|--|--|--|--|--|--|
| Туре                                  | Nombre | JOUR | Ht Allège<br>/ Seuil | Surface             |  |  |  |  |  |  |
|                                       |        |      |                      |                     |  |  |  |  |  |  |
| 700 x 1150                            | 4      | J1   | 1000                 | 3.22 m <sup>2</sup> |  |  |  |  |  |  |
|                                       |        |      |                      |                     |  |  |  |  |  |  |
| 950 x 2050                            | 1      | J1   | 50                   | 1.95 m <sup>2</sup> |  |  |  |  |  |  |
| 950 x 2050                            | 1      | J2   | 50                   | 1.95 m <sup>2</sup> |  |  |  |  |  |  |
| 950 x 2050                            | 1      | J5   | 50                   | 1.95 m <sup>2</sup> |  |  |  |  |  |  |
|                                       |        |      |                      |                     |  |  |  |  |  |  |
| 1400 x 1150                           | 1      | J1   | 1000                 | 1.61 m <sup>2</sup> |  |  |  |  |  |  |
| 1400 x 1150                           | 1      | J2   | 1000                 | 1.61 m <sup>2</sup> |  |  |  |  |  |  |
|                                       |        |      |                      |                     |  |  |  |  |  |  |
| 1400 x 1250                           | 1      | J1   | 900                  | 1.75 m <sup>2</sup> |  |  |  |  |  |  |
| 1400 x 1250                           | 1      | J2   | 900                  | 1.75 m <sup>2</sup> |  |  |  |  |  |  |
| 1400 x 1250                           | 1      | J4   | 900                  | 1.75 m <sup>2</sup> |  |  |  |  |  |  |
| 1400 x 1250                           | 1      | J5   | 900                  | 1.75 m <sup>2</sup> |  |  |  |  |  |  |
|                                       |        |      |                      |                     |  |  |  |  |  |  |
| 2100 x 2250                           | 2      | J4   | 50                   | 9.45 m <sup>2</sup> |  |  |  |  |  |  |

### Etape 6 – Vues d'élévation des voiles

Elaboration de vues d'élévation des voiles pour:

- Valider le positionnement des tiges de serrage par rapport mannequins, abouts....
- Indiquer au chantier les cotes de positionnement des banches par rapport aux ouvrages
- Etudier si besoin la modénature des voiles pour des parements bruts

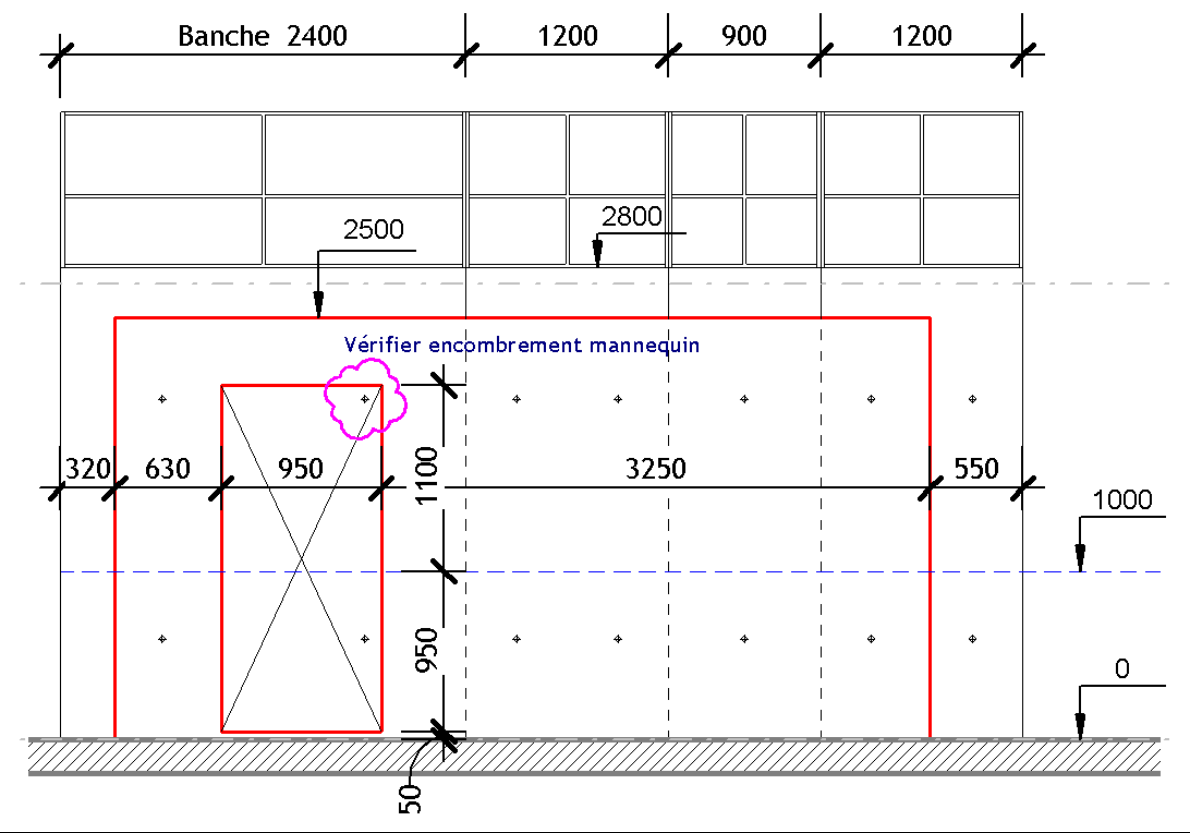